### YORKA TİCARİ ENTEGRE EĞİTİM DÖKÜMANI

#### ÖNSÖZ

Yorka Ticari Entegre Yazılımı, en basitten en üst seviyeye kadar tüm firmaların kayıtlarını tutma ve raporlamaya yönelik olarak hazırlanmış bir yazılımdır. Standart muhasebe programlarının çizgisinden çıkarak, özellikle işletmenin operasyonel ihtiyaçlarına cevap verecek şekilde hazırlanmıştır.

Gelişmiş altyapısı sayesinde muhasebe bilgisi olmayanların dahi kullanabileceği bir yapıda, tüm işlemler resmi muhasebe yani tek düzen hesap planına göre kayıt altına alınmaktadır.

Kolay, anlaşılabilir formları sayesinde, kullanıcıyı yormada ve hata olasılığını en aza indirecek şekilde işlemleri yapması sağlanmaktadır.

Özellikle, üretim yapan firmaların ihtiyaçlarına yönelik olarak hazırlanmış fonksiyonlar sayesinde detaylı işlemler yapılabilmekte ve raporlanabilmektedir.

Program içerisindeki tüm raporlar Excel formatında alınabilmektedir. Böylece, raporlar üzerinde düzenlemeler ve eklemeler yapılabilmektedir. Bu raporları ister farklı bir dosyaya kaydedebilir, yazıcıdan çıkarabilir, fakslayabilir veya maille gönderebilirsiniz.

Yorka Ticari Entegre yazılımı, diğer Yorka yazılımları ile entegre bir yapıda çalışmakta ve diğer programlar üzerinden girilen verilerin otomatik olarak muhasebeleştirilmesi sağlanmaktadır.

Dinamik yapısı sayesinde Yorka Ticari Entegre Yazılımı sürekli geliştirilmekte ve yeni ihtiyaçlara cevap vermektedir.

GiRiş

7 Ana modülden oluşmaktadır:

- Cari Hesaplar
- Stok Takibi
- Muhasebe
- Kasa
- Çek Senet Takibi
- Raporlar
- Araçlar

# KULLANICI GİRİŞİ:

Programı çalıştırdığımızda ekrana ilk olarak kullanıcı giriş ekranı gelmektedir.Bu formdan tanımlanmış olan kullanıcı adı ve şifremizle giriş yapabiliriz.

ilk kurulumda Kullanıcı adı :ADMIN Şifre :ADMIN olarak tanımlanmıştır.

ilk yüklemede henüz tanımlı bir şirketimiz olmadığı için çalışılacak şirket alanını boş bırakarak onayla düğmesine basıyoruz. Daha sonra karşımıza şirket tanımlama ekranı gelecek ve buradan yeni şirket açılışı yapacağız.

| Kulla              | anıcı Girişi 🛛 🔀 |
|--------------------|------------------|
| Kullanıcı Adı      | ADMIN            |
| Şifre              | ****             |
| Çalışılacak Şirket | ÖRNEK01          |
| 🕜 Onayla           | Çıkış            |

Kullanıcı Tanımları ile ilgili değişiklikler üst menüde Tanımlamalar Menüsü altında yer almaktadır. (Bkz. Tanımlamalar)

# şirket açılış:

Yeni Şirket açılış formunda gerekli alanları doldurarak tanımlamamızı yapabiliriz.İlk olarak şirketimize bir kod veriyoruz. (Örnek: Yorka2010) Daha sonra şirketimiz ile ilgili diğer bilgileri, çalışılacak hesap yılını seçiyoruz ve yukarıdaki KAYDET düğmesine basarak işlemimizi tamamlıyoruz.

| şirket Acma   |        |    |       |   |        |          |
|---------------|--------|----|-------|---|--------|----------|
| 👋 Yeni        | 💰 Kayd | et | 🖁 Sil |   | ikiş 🗌 | 🕗 Yardım |
| Şirket Logo   |        |    |       |   |        |          |
| şirket Kodu   |        | _  |       | , |        |          |
| Şirket Adı    |        |    |       |   |        |          |
| Adres         |        |    |       |   |        |          |
| Şehir         |        |    |       |   |        |          |
| Vergi Dairesi |        |    |       |   |        |          |
| Vergi No.     |        |    |       |   |        |          |
| Tel           |        |    |       |   |        |          |
| Fax           |        |    |       |   |        |          |
| E-mail        |        |    |       |   |        |          |
| Web           |        |    |       |   |        |          |
| 100 100       | 2009   | -  |       |   |        |          |

### şirket bilgileri düzenleme:

Açmış olduğumuz şirkete ait ihtiyacımız olan tanımlamalara,

Ekranın üstündeki şirket işlemleri menüsünden şirket bilgilerini tıklayarak ulaşabiliriz.

Bu formdan, işlemlerimiz sırasında kullanacağımız parasal işlemlere ait kuruş hanelerini, KDV oranlarını, miktar birimlerini tanımlayabiliriz. Tanımlamalarımızı yaptıktan sonra, ekranın üstündeki KAYDET düğmesine basarak yeni tanımlamalarımızı kayıt altına alabiliriz.

| 🍜 Kaydet 🛛 🔏 Ç       | ikiş 🧯  | Yardırı          |                  |                     |              |                               |
|----------------------|---------|------------------|------------------|---------------------|--------------|-------------------------------|
| i rket Kodu          | OSNE 80 |                  |                  |                     |              |                               |
| i rket Adı           | DEVEME  | 4.ş.             |                  |                     |              |                               |
| onemi                | 2009    |                  |                  |                     |              |                               |
| atura Şabior Dosyası |         |                  |                  |                     | Sec          |                               |
| ametreler            |         |                  |                  |                     |              |                               |
|                      |         | Kullan<br>Kdy Or | ilacak<br>anlari | Kullan<br>Birimi    | ilacak<br>er | Varsayılan Para<br>Birimi     |
| l . Tutar Kuruş      | 2       |                  | Fde              |                     | Fkle         | YT -                          |
| L. Fiyat Kuruş       | 4       | -                | Sil              | 104                 | Sil          | Kullandacak<br>1.Döviz Birimi |
| oviz 1 Tutar Kunuş   | 2       | (C)              |                  | NET<br>RUC          |              | USD -                         |
| oziv 1 Fiyat Kuruş   | 4       |                  |                  | -00-C<br>-40<br>-46 |              | Kullanılacak                  |
| oviz 2 Tutar Kunuş   | 2       |                  |                  |                     |              | EURO •                        |
| oziv 2 Fiyat Kuruş   | 4       |                  |                  |                     |              |                               |
|                      | 1-      |                  |                  |                     |              |                               |

Varsayılan para birimi alanından, YTL, TL seçeneklerini ayarlayabiliriz.

# ANA MENÜ:

Programa giriş yaptığımızda karşımıza ana menü ekranımız gelir.

| ineradi (06000)   |                                                      |                                                    |
|-------------------|------------------------------------------------------|----------------------------------------------------|
| and<br>are        | 🔹 kranige 🛛 🚭 Spanigler 🧭 kons 🖉 Hert Sone 🧭 Kranise | Dolit Nation<br>1 44441 (Vision<br>2 2,1000 (Kales |
|                   |                                                      |                                                    |
|                   |                                                      |                                                    |
| -                 |                                                      |                                                    |
| 2                 |                                                      |                                                    |
|                   |                                                      |                                                    |
|                   |                                                      |                                                    |
|                   |                                                      |                                                    |
|                   |                                                      |                                                    |
| Albanci Rode (002 | AMERIC Laws Adv ADMIN2 DONCH 2400                    |                                                    |

Bu ekranın sol kısmında ana modüllerimizi, üst kısmında ise sıkça kullandığımız fatura ve kasa işlemleri düğmelerini bulabiliriz.

Yorka Ticari Entegre

# CARI HESAPLAR:

| 🖁 Cari           | Hesaplar | 👘 Yao     | dr 📗 😺 Çıkış       | 🕜 Yandun          |                 |          |
|------------------|----------|-----------|--------------------|-------------------|-----------------|----------|
| ari Hesap        | Adı      |           | Ca                 | ui Ilesao Adı Bul | Ana Ilesan Grup | Cari Kod |
|                  |          |           | I 🗍                |                   |                 |          |
| <b>Via H</b> sp. | Grup Kd. | Hesep Kil | Hasap Adr          | Tel No.1          | Tel No.2        | F        |
| 120              | 01       | 000       | Perakende Satislar |                   |                 |          |
| 120              | - 01     | 0001      | YORKATEKSTL        |                   |                 |          |
| 120              | 01       | 0602      | YK MAKINA          |                   |                 |          |
| 120              | 01       | 0003      | STF TEKSTIL        |                   |                 |          |
|                  |          |           |                    |                   |                 |          |
|                  |          |           |                    |                   |                 |          |

Soldaki menüden Cari düğmesine bastığımızda karşımıza Cari hesaplarımızın listesi gelir. Yeni bir cari kart tanımlamak veya daha önce tanımlanmış bir cari kartı düzenlemek için Cari Hesaplar düğmesine basın.

| ari Hesaplar               |                    |                         |
|----------------------------|--------------------|-------------------------|
| 🔒 Cari Hesaplar 🛛 💺 Yazdır | 🐌 Çıkış 🛛 🥝 Yardım |                         |
| Cari Hesap Adı             | Cari Hesap Adı Bul | Ana Hesap Grup Cari Kod |

Herhangi bir hesabın cari ekstresini görüntülemek için ilgili cari hesabın satırını 2 kez tıklamanız yeterli olacaktır. Ya da cari hesap adı bölümüne adını yazıp enter tuşuna basarak da cari hesap ekstresine ulaşabilirsiniz.

# CARİ KART TANIMLAMA:

Cari hesaplarımızı cari kart formundan tanımlayabiliriz.

Bu formdan tanımlayacak olduğumuz cari hesaba ilişkin tüm tanımlamaları yapabilir. Cari kodu program otomatik olarak verecektir.

| Yeni 🛉                                              | P Bul 📢                               | 🏂 Kaydet       | 🛛 👻 Sil |        | 🖌 Çıkış                                              | 🕜 Yardım     |        |
|-----------------------------------------------------|---------------------------------------|----------------|---------|--------|------------------------------------------------------|--------------|--------|
| a i Kodu                                            |                                       |                |         | Carl 1 | Turu                                                 | 120 ALICILAR | -      |
| ivani                                               | YORKATEKSTIL                          |                |         | Grup   |                                                      | 01 Gana      | -      |
| am Ünvanı                                           | YORKA TEKSTIL S                       | SAN TÍC A Ş    | Q       | Para   | Birimi                                               | YT.          | •      |
| ergi Dairesi                                        | SARAYLAR                              |                |         | Yetkil | i Adı                                                |              |        |
| ergi No.                                            | 6130097874                            |                |         | Kdy D  | lahil/Hariç                                          | C            |        |
| Detay Bilg                                          | gileni (                              | Devi E skijesi | Ť       | Ь      | :lar                                                 | İsto         | riolar |
|                                                     |                                       |                |         |        |                                                      |              |        |
|                                                     |                                       |                |         |        |                                                      |              |        |
| Adres                                               | SARAYLAR MAH.                         |                |         |        | Tel No. 1                                            |              |        |
| Adres<br>Ülke                                       | SARAYLAR MAH.<br>Türkiye              |                |         | •      | Tel No. 1<br>Tel No. 2                               |              |        |
| Adres<br>Olke<br>II                                 | SARAYLAR MAH.<br>Turkiye<br>İstanbul  |                |         |        | Tel No. 1<br>Tel No. 2<br>Fax <b>N</b> o.            |              |        |
| Adres<br>Olke<br>II<br>İlçe                         | SARAYLAR MAH.<br>Turkiye<br>ISTANBUL  |                |         |        | Tel No. 1<br>Tel No. 2<br>Fax <b>N</b> o.<br>Cep No. |              |        |
| Adres<br>Ülke<br>İl<br>İlçe<br>E-mail               | SARAYLAR MAH.<br>Turkiye<br>Stanbul   |                |         |        | Tel No. 1<br>Tel No. 2<br>Fax No.<br>Cep No.         |              |        |
| Adres<br>Ülke<br>İl<br>İlçe<br>E-mail<br>Web Sitesi | SARAYLAR MAH.<br>Turkiye<br>İstan Bul |                |         |        | Tel No. 1<br>Tel No. 2<br>Fax <b>N</b> o.<br>Cep No. |              |        |

Unvan - Tam Unvan: Ünvan, bizim firmayı tanımladığımız kısa ünvandır. (Örneğin, Yorka Yazılım) Tam unvan ise, firmanın faturada geçen tam adıdır. (Örneğin, Yorka Bilgisayar Yazılım Dan.Hiz.San.Tic.LTD.ŞTİ.) Fatura ve diğer evraklarda sadece firmanın tam unvanı görünecektir.

Cari Türü: Tanımlayacak olduğumuz cari hesabın ana hesap türünü belirler. 120-Alıcılar seçeneği bu hesabın bir müşteri hesabı olduğunu, 320-Satıcılar seçeneği ise bir tedarikçi hesabı olduğunu belirler.

Grup: Cari kartlarımızı farklı gruplara ayırabiliriz. Burada ihtiyacımız olan sınıflandırmayı kendimiz belirleyebiliriz. Örneğin şehirlere göre veya meslek gruplarına göre bir sınıflandırma yapılabilir. Üst menüde Tanımlamalar menüsü altında Cari grup tanımlamaları bölümünden istediğimiz grupları açabiliriz. (Bkz. Tanımlamalar)

Para Birimi: Açtığımız cari kartın hangi para birimine göre çalışacağını gösterir. Hangi para birimini seçersek, o firmaya ait fatura ve İrsaliyelerde otomatik olarak o para birimi gelecektir.

Diğer vergi dairesi, vergi no, firma yetkilisi gibi alanları da isteğe göre doldurabiliriz. Firma ile çalışmalarımızda KDV dahil olarak çalışıyorsak, KDV Dahil seçeneğini işaretliyoruz. Bir diğer seçenek olan KDV tevkifat seçeneği ise, bazı meslek gruplarında kullanılan tevkifatlı faturalar için gerekli olan bir seçenektir.

#### Cari kart formunun alt bölümünde yer alan diğer bilgiler:

|         |         |         | I         |                                             |
|---------|---------|---------|-----------|---------------------------------------------|
|         |         |         |           |                                             |
|         |         |         | Tel No. 1 |                                             |
| Türkiye |         | •       | Tel No. 2 |                                             |
|         |         | •       | Fax No.   |                                             |
|         |         |         | Cep No.   |                                             |
|         |         |         |           |                                             |
|         |         |         |           |                                             |
|         | Türkiye | Türkiye | Türkiye   | Tel No. 1 Türkiye Tel No. 2 Fax No. Cep No. |

Detay bilgileri: Bu bölümünden cari hesabın adres ve diğer iletişim bilgilerini girebiliriz. Devir bakiyesi: Kart açılış sırasında firmanın borcunu veya alacağını bu bölümden girebiliriz. TL, USD ve

EURO cinsinden borç veya alacak bakiyeleri girilebilir.

Notlar: Firma hakkındaki çeşitli notlarımızı bu bölümünden takip edebiliriz.

iskontolar: Bu bölümünde ise firmaya özel 3 farklı iskonto tanımlayabiliriz.

| Cari Kart Bilgile | eri   |        |       |       |        |  |
|-------------------|-------|--------|-------|-------|--------|--|
| Yeni              | P Bul | Kaydet | 👸 Sil | Çıkış | Yardım |  |

Tanımlamalarımız bittiğinde formun üstündeki KAYDET düğmesine basarak verilerimizi kayıt altına alırız. Yeni bir kayıt girmek için YENİ düğmesini, daha önceden tanımladığımız cari kartları açmak için BUL düğmesini, tanımladığımız kartı silmek için SİL dümesini ve formu kapatmak için ÇIKIŞ düğmesine basınız.

Düzeltme ve Silme: Daha önceden tanımlamış olduğumuz cari kartları düzenlemek için önce BUL düğmesine basıyoruz. Daha sonra firma ünvanını yazdığımızda karşımıza gele listeden ismi tıklayarak bilgileri cari kart formuna alıyoruz. Form üzerinden istediğimiz verileri düzenleyerek tekrar kaydedebiliriz. Silmek istersek <u>SiL</u> düğmesine bastığımızda cari kart silinecektir.

# CARİ HESAP EKSTRESİ:

|    | 🥳 Faturalar | der 🔶 i    | rsaliyelendir    | ¥azdır      | 👗 Carl Bilg | tieri         | i Not      |             | jikuş       | 🕜 Yard |
|----|-------------|------------|------------------|-------------|-------------|---------------|------------|-------------|-------------|--------|
| 41 | Hesap Kodu  | 0 01       | 0001             |             | Başlangı    | ç Tarihi D1.0 | 1.2009 +   |             |             |        |
|    | Hesan Adv   | ORKA TEKS  | TÌL              |             | Bills Tad   | NI 31.1       | 2 2009 *   |             | ß           | ŋ      |
|    |             |            |                  |             |             |               |            |             |             |        |
|    | -           |            |                  | 11.0 6.0 15 |             |               |            |             |             |        |
|    | Tarh        | Evraic No. | Evrak Türü       | Açıklama    | BA          | Tutar (YTL)   | Dôviz Kuru | Para Birimi | Vada Tarihi |        |
|    | 29.04.2009  | 11200      | Satis Faturase   |             |             | 59,00         | 0,0000     | YTL         | 29.10.2009  | 1      |
|    | 05 06 2009  | K3         | Tahsilat Makbuzu |             | 1940        | 50.00         | 0.0000     | YTL         | 29.10.2009  | 1      |

Cari hesap listesinden bir hesap seçip tıkladığımızda veya adını yazıp enter tuşuna bastığımızda ilgili cari hesabın ekstresine gireriz.

Ekstreyi açtığımızda karşımıza ilgili cari hesaba ait hesap dökümleri gelecektir.

Her hangi bir evrağın detaylarını görmek için o evrağın bulunduğu satırı iki kere tıklamamız yeterli olacaktır. İlgili evrağa ait detaylar açılacaktır. Örneğin, bir faturayı tıkladığımızda o faturaya ilişkin detaylar, faturadaki ürün ve miktar bilgileri karşımıza gelir.

Programda tüm detaylar aynı şekilde bir tıklama ile açılarak karşınıza gelir. Kolay kullanımı sayesinde sizi yormaz.

### Cari Ekstrenin Bölümleri:

| ap Kodu 120 01 0001<br>ap Adı XYZ TEKSTİL |     |       |         |                | Başlangiç<br>Bitiş Tarih | i 31.    | 12.2008 - |       | D Sütunu<br>RO Sütunu | 5 |
|-------------------------------------------|-----|-------|---------|----------------|--------------------------|----------|-----------|-------|-----------------------|---|
|                                           |     |       |         |                |                          |          |           |       |                       |   |
| Ekstre                                    | İrs | aliye | Sipariş | Taksitli Satış | Notlar                   | Y.D. Sev | /k. Y.İ.  | Sevk. | ]                     |   |

Bir Cari Kartın içerisinde farklı bölümler yer alır:

Ekstre: Faturalanmış işlemler, tahsilat ve ödemelerin yer aldığı bölüm.

irsaliye: Cari hesaba ait henüz faturalanmamış irsaliyelerin listesi.

Sipariş: Cari hesaba ait henüz irsaliye veya faturası kesilmemiş siparişlerin listesi.

Taksitli Satış: Taksitli işlemler ve vadelerinin takibi.

Notlar: Cari hesaba ait çeşitli notlar aldığımız bölüm.

YD Sevk – YI Sevk: Bu bölümler nakliyat modülü entegrasyonu için gerekli olan modüllerdir. Sadece nakliyat modülü olduğu takdirde görünür. Nakliyat firmalarının faturalanacak sevkiyat detaylarını listeler.

Tarih Aralığına göre filtreleme:

İlgili kayıtlar tarih sırasına göre tüm hesap yılını kapsamaktadır.

Dilerseniz başlangıç veya bitiş tarihlerini ayarlayarak farklı iki tarih aralığına göre rapor alabilirsiniz.

| Başlangıç Tarihi | 01.01.2009 🔻 |           |
|------------------|--------------|-----------|
| Bitiş Tarihi     | 31.12.2009 💌 | $\square$ |

Ekstrede firmanın borçları siyah olarak ve (+) işareti ile gösterilmektedir. Alacakları ise (yani bizim borcumuz veya tahsilatlar) kırmızı ile gösterilir ve (–) işaretlidir.

| Tarih      | Evrak No. | Evrak Türü        | Açıklama               | BA | Tutar(TL) | Tutar(USD) | Döviz Kuru | P.Birimi | Vade Tarihi |
|------------|-----------|-------------------|------------------------|----|-----------|------------|------------|----------|-------------|
| 06.01.2008 | 11        | Alış Faturası     | 19.02.2008/51YD19-S    | -  | 295,00    | 0,00       | 0,0000     | TL       | 06.01.2008  |
| 06.01.2008 | 64577     | Satış Faturası    | 06.01.2008/32441- İrs. | +  | 400,00    | 0,00       | 0,0000     | TL       | 06.01.2008  |
| 12.01.2008 | 65        | Satış Faturası (N | Denizli/ - İstanbul/   | +  | 177,00    | 0,00       | 0,0000     | TL       | 12.01.2009  |
| 12.01.2008 | 64578     | Satış Faturası    | SN.21/34 FF 666/KN.    | +  | 1.628,40  | 0,00       | 0,0000     | TL       | 12.01.2008  |
|            |           |                   |                        |    | 7         |            |            |          |             |

|      | BORÇ  | ALACAK |              | YTL  | U SD | EURO |
|------|-------|--------|--------------|------|------|------|
| YTL  | 59,00 | 50,00  | DEVIR BAKIYE | 0,00 | 0,00 | 0,00 |
| USD  | 0,00  | 0,00   |              | 9,00 | 0,00 | 0,00 |
| EURO | 0,00  | 0,00   | GENEL TOPLAM | 9,00 | 0,00 | 0,00 |

Sayfanın alt bölümünde hesap ekstresinin toplam bakiyeleri yer almaktadır.

Sol tarafta borç ve alacak toplamları, sağ tarafta ise genel toplam bilgileri yer almaktadır.

Bir cari hesap ekstresinde aynı firmaya ait farklı döviz cinsinden bakiyeler takip edilebilmektedir. Örneğin bir firmanın TL bazında alacağı olduğu gibi, USD bazında borcu veya alacağı olabilir.

Farklı para birimleri arasında virman yaparak dönüşümler yapılabilmektedir.

Yorka Ticari Starter ve Lite versiyonları, dövizli takip modülünü içermemektedir. Sadece entegre modülü dövizli takibi içermektedir.

Ekstre Yazdırma:

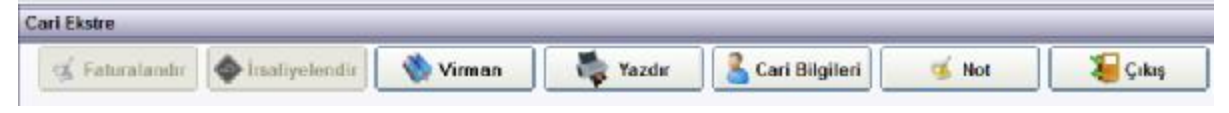

Ekstre yazdırmak için yukarıdaki YAZDIR düğmesini tıklamanız gerekmektedir. Karşınıza gelecek olan formda yazıcıya gönder ve Excel e gönder seçenekleri yer almaktadır.

|      | Gönder          | Yzc. | Kaydet 😺 Çıkış  |
|------|-----------------|------|-----------------|
| ۲ull | anılacak Yazıcı |      |                 |
| Var  | sayılan         |      |                 |
| •    | Yazıcıya Gönder |      | C Excele Gönder |
|      | TL Sütunu       |      | TL Kümülatif    |
|      | USD Sütunu      |      | USD Kümülatif   |
|      | EURO Sütunu     |      | EURO Kümülatif  |
| ~    | Vatari          | 6    | Dikou           |

Bu seçeneklere göre dilerseniz direkt olarak yazdırabilir, ya da Excel e göndererek dilediğimiz şekilde düzenleyebiliriz. Kullanılacak yazıcıyı seçip Yzc Kaydet düğmesine basarak kaydedebiliriz.

İstediğimiz para birimi alanlarını ekleyip çıkartabiliriz. Kağıt yatay veya dikey ayarlarını yapabiliriz.

Sağ Tuş menüsü ile filtreleme ve sıralama:

Cari ekstre üzerinde Mouse un sağ tuşuna bastığımızda çeşitli filtreleme seçenekleri gelecektir. Bu filtreleri kullanarak dilediğimiz şekilde raporlar hazırlayabiliriz.

- Artan veya azalan sıraya göre sıralama
- Açıklama alanındaki değerlere göre filtreleme
- Evrak numarasına göre filtreleme

| auş natura  | SI    | SIN.22/34 FF 000/KIN.: | + | 1.519,04 |
|-------------|-------|------------------------|---|----------|
| atış Fatura | ei .  | SN 2/20 YY 830/KN 4    | + | 1.888,00 |
| deme        | Art   | an Sirala              | + | 1.000,00 |
| lış Fat     | Aza   | ilan Sirala            | - | 207,68   |
| atış F      | Açı   | klama Filtresi         | + | 151,04   |
| atış F      | Evr   | ak No Filtrele         | + | 1.150,50 |
| ahsilat     | File  | releri Kaldır          | - | 2.000,00 |
| atış F      |       | elen kalun             | + | 1.000,00 |
| atış Fatura | sı (N | Denizli/ - Edi         | + | 1.180,00 |
| ider Fatura | SI    | 20YY830                | - | 250,00   |
| asa İşlemi  |       |                        | + | 250,00   |

Döviz Virman işlemi:

Zaman zaman müşteri firmalardan döviz bazında tahsilatlar yapılabilir veya Döviz cinsinden satın aldığınız bir faturaya TL cinsinden ödeme yapabilirsiniz. Böyle durumlarda genel bakiyeyi alabilmek için döviz cinsleri arasında virman yaparak eşitlemek gerekir.

Bu işlem için, cari ekstrenin üzerinden yer alan ViRMAN düğmesine tıklıyoruz.

| 💰 Kaydet       | Sil 🛛      | 🔏 Çıkış | ]        |
|----------------|------------|---------|----------|
|                | USD        | EURO    | EURO/USD |
| Kur            | 1,4543     | 2,0910  | 1,4378   |
| İşlem Tarihi   | 18,01.2008 |         | 1        |
| Açıklama       |            |         |          |
| Alacaklı Döviz | 0,00       | TL •    |          |
| Berclu Doviz   | 0,00       | TL ·    |          |

Bu form üzerinde güncel döviz kurları otomatik olarak gelmektedir. Duruma göre kurları elle düzeltebiliriz. Yapacağımız işleme göre hangi para birimlerine dönüşüm yapacaksak, Alacaklı döviz ve borçlu döviz alanlarından birine miktar girdiğimizde, diğer döviz cinsine otomatik olarak hesaplanmaktadır. Daha sonra KAYDET düğmesine bastığımızda ilgili cari ekstreye kayıt işlenmektedir.

# FATURA - İRSALİYE:

Fatura ve İrsaliye formları benzer özellikte formlardır. Fatura formu için anlatılan özellikler irsaliye formunda da aynı şekilde uygulanmaktadır.

Fatura kaydı için sayfanın üstündeki FATURA düğmesine basın.

| Hesap Adı VORKA TEKSTİ<br>İşlori Satış Faturası<br>Fatura No 11200<br>Turih 25.04.2009 |                  | Para Birimi YT<br>USD Kuru<br>Euro Kuru<br>Açıxlama | Uade                                   | 0rani 0                  | KDV Dehil<br>Lot Ho, Kullan<br>Peşin Satış |    |
|----------------------------------------------------------------------------------------|------------------|-----------------------------------------------------|----------------------------------------|--------------------------|--------------------------------------------|----|
| Lot Ho. Barked<br>Stock Kodu Stock Adl                                                 | Depo<br>01 Genel | Plasiye<br>T<br>Mikoar Dirim<br>T<br>AD.            | ■ Stok List     Orim Fyst Par     ▼ Y1 | LotList. Sip.            | Ekle Si<br>İskonto Tutor                   | -  |
| Sik Kul Sus Adi                                                                        | Mk<br>TÍ REMAZ 1 | ar Binn B<br>An                                     | inn Fiyat   KDV %<br>50,0000   18      | lsk % ískuna T<br>C 0.00 | Tutar Dapo<br>50,00 01 Genel               | Aş |

Karşımıza fatura giriş ekranı gelecektir. Bu ekran üzerinden tüm fatura kayıtlarımızı girebiliriz. İşlem alanında yer alan Alış Faturası, Satış Faturası, Satış İade ve Alış İade faturası seçeneklerinden birini seçerek ilgili faturanın kaydını yapabiliriz.

| Hesap Adı | YORKA TEKSTIL  |   |
|-----------|----------------|---|
| İşlem     | Satış Faturası | • |
| Fatura No | 11200          |   |
| Tarih     | 29.04.2009     |   |

ilk olarak hesap adı seçimi ile başlıyoruz. Hesap adı alanına yazdığımız değer eğer daha önce tanımlanmış bir cari hesap değilse otomatik olarak cari hesap tanımlama formu karşımıza gelecektir. Daha sonra işlem türü, fatura no ve tarih alanlarını giriyoruz.

Gireceğimiz evrak bir satış faturası ise, ilk fatura numarasını verdikten sonra diğer faturalarda otomatik olarak sıra numarası gelecektir.

Sağ bölümde faturanın döviz cinsi ve döviz kurları ile ilgili alanlar yer alır. Program, internet üzerinden TCMB döviz kurlarını otomatik olarak almaktadır. Fatura formu açıldığında ilk olarak karşımıza güncel döviz kurları gelir. Dilersek bu kurları değiştirebiliriz.

Bu bölümde aynı zamanda faturanın vade tarihi ve fatura iskonto oranı ile ilgili bölümler de bulunmaktadır.

| Para Birimi |        | Vade          | 16.01.2008 |   |
|-------------|--------|---------------|------------|---|
| USD Kuru    | 1,4593 | İskonto Oranı | 0          | • |
| Euro Kuru   | 2,1005 |               |            |   |
| Açıklama    |        |               |            |   |

Faturadaki ürün bilgilerini aşağıdaki bölümden giriyoruz.

| LOC NO.   | Barkod                  | nebo     | + | nas iyer     |             |             |           |       | ~ ~     |       | ·     |
|-----------|-------------------------|----------|---|--------------|-------------|-------------|-----------|-------|---------|-------|-------|
|           |                         | 01 Genel | - |              | - Sto       | ik List.    | ol List.  | Sip.  |         | Ekle  | Sil   |
| Stok Kodu | Stok Adı                |          |   | Viktar Birim | Birim Fiyat | l Para Biri | imi KDV % | isk.0 | r.% İst | konto | Tutar |
| 0003      | NAKIŞLI BORNOZ SETÎ BEY | AZ       | - | 1 AD.        | ▼ 50,0000   | • ~L        | - 18      | 0     | -       | 0,00  | 50,00 |

İlgili ürün adını Stok adı bölümüne yazıyoruz veya yandaki küçük oka basarak açılan menüden seçiyoruz. Eğer seçeceğimiz ürün adı daha önceden tanımlanmamışsa, ürünün adını bu alana yazdığımızda otomatik olarak stok tanımlama ekranı karşımıza gelecektir.(Bkz. Stok Tanımlama)

Stok seçiminden sonra stok miktarı, birim fiyatı, varsa iskonto oranı gibi alanları da doldurduktan sonra enter tuşu ile satırın sonuna gittiğimizde ilgili satır otomatik olarak aşağıdaki listeye eklenecektir. Bir diğer yöntemle, verileri girdikten sonra EKLE düğmesine bastığımızda da aynı şekilde aşağıdaki listeye ekleyebiliriz.

Bu işlemi tekrarlayarak dilediğimiz kadar ürünü faturamıza ekleyebiliriz.

| TOPLAM       | 50,00              |
|--------------|--------------------|
| іѕколто      | 0,00               |
| ARA TOPLAM   | 50,00              |
| KDV          | 9,00               |
| GENEL TOPLAM | <mark>59,00</mark> |

Faturanın alt bölümünde fatura ile ilgili bakiye bilgisi ve detayları yer almaktadır.

| KDV Dahil      |  |
|----------------|--|
| Lot No. Kullan |  |
| Peşin Satış    |  |

Fatura formunun sağ üst kısmında yer alan bölümde faturamız ile ilgili bazı seçenekler yer almaktadır. Buradaki seçeneklere göre KDV dahil fatura yazdırabiliriz. Yine bu bölümden Peşin satış seçeneğini işaretleyerek, faturanın kaydı ile birlikte otomatik olarak Kasa hesaplarına nakit olarak tahsilini girebiliriz.

### Lot No Kullan:

Lot numarası takibi, satılan maliyeti hesaplamasında ve stokların detaylı takibinde oldukça faydalı bir yöntemdir. Bu sistemde, giren her bir ürüne giriş sırasına göre bir numara verilmektedir. Bu numara stok kodundan farklı olarak sıralı verilen bir numaradır. Bu sayede, bir malın stoğa hangi tarihte, hangi birim fiyattan, hangi firmadan alınarak girdiği net bir şekilde takip edilebilir. Satış sırasında lot numarasına göre çıkış yapılarak gerçek maliyetlerin satılan malın maliyeti hesaplarına yansıtılması sağlanır. Lot takibi sistemini kullanmak için faturanın üst sağ bölümünde yer alan Lot No Kullan seçeneğinin işaretli olması gerekmektedir. Ayrıca, stok seçimi sırasında Lot List. düğmesi basılarak çıkan listeden lot numarasına göre stok seçilmelidir.

(Bu bölümde yer alan Lot No Kullan seçeneği Starter modülünde kullanılamamaktadır.)

### Kayıt İşlemi:

Fatura ile ilgili işlemlerimizi bitirdikten sonra altına alabiliriz.

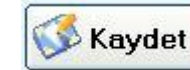

düğmesine basarak işlemlerimizi kayıt

Yazdırma **İş**lemi:

Kaydettiğimiz faturayı yazdırmak için formu karşımıza gelir.

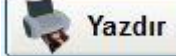

düğmesine bastığımızda yazdırma seçenekleri

| Gönder              | 🖇 Yzc.Kaydet 🛛 凝 Çıkış |   |
|---------------------|------------------------|---|
| Dizayn Dosyası      | FATURA                 |   |
| Kullanilacak Yazıcı | Varsayılar             | - |

Yazıcıya gönder seçeneğini seçtiğimizde direkt olarak yazıcıdan çıktı alabilir, ya da Excel'e gönder seçeneğini işaretleyerek faturamızı Excel formatında görüntüleyip düzenleyebiliriz. Yazdırma ve Excele gönderme seçeneklerinde, firmanızın matbuu faturaya uygun olarak hazırlanmış fatura şablonunu kullanılmaktadır. (Bkz. Fatura Dizayn)

Fatura Silme ve Düzeltme:

Daha önceden kayıt altına alınan faturalarımızı düzeltmek veya iptal etmek için, ilgili cari hesaba girerek, fatura kaydının bulunduğu satırı çift tıklıyoruz. Kayıt edilmiş olan fatura formu karşımıza gelecektir. Daha sonra bu form üzerinde yapacağımız düzenlemeleri yaptıktan sonra KAYDET düğmesine basarak değişiklikleri kayıt altına alıyoruz. Bu faturayı silmek için ise, fatura formunun üzerindeki SiL düğmesine basmamız yeterli olacaktır.

# irsaliye Formu:

irsaliye kayıt işlemi de aynen fatura formunda olduğu gibidir. ilşlem olarak Alış irsaliyesi ve satış irsaliyesi opsiyonlarından biri seçilerek ilgili işlem yapılır. Faturada olduğu biri dovizli işlem ve lot takibi özelliklerini de desteklemektedir.

| rsaliye Fo | nma                 |          |             |              |                  |                    |                    |
|------------|---------------------|----------|-------------|--------------|------------------|--------------------|--------------------|
| 🛛 🌺 Y      | 'eni 👂 Bul          | 🐝 Kaydet | 凄 Yazdı     | r 👸 Sil      | Çıkış            | Yardım             |                    |
| Hesap Ad   | dı XYZ TEKSTİL      | <b>T</b> | Para Birimi | <b>I</b>     | Vade             | 19.01.2008         | KDV Dahil          |
| İşlem      | Satış İrsaliyesi    | Ŧ        | USD Kuru    | 1,4543       | İskonto          | 0 -                | Taksitli Satış 📃   |
| İrsaliye N | lo <sup>32443</sup> |          | Euro        | 2,0910       |                  |                    | Lot No. Kullan 🔽   |
| Tarih      | 19.01.2008          |          | Acıklama    |              |                  |                    |                    |
| Lot No.    | Barkod              | Depo     |             |              |                  |                    |                    |
|            | 45435435453         | 01 Genel | -           |              | Stok Listes      | i Lot Listesi      | Ekle Sil           |
| Stek Kodu  | Stok Ad             |          | Mil         | dar Birim Bi | rim Fiyat 🦳 Para | Birimi KEV % İsk.( | Dr.S İskonto Tutar |
|            |                     |          | -           | AD. 💌        | - T_             | - 0                | • 0                |
| Stk.Kd.    | Stok Adı            | Miktar   | Birim B     | .Fiyat KOV % | isk.% Ískonto    | Tutar De;          | po Açıklama        |
| 0003       | BILGISAYAR          | 1        | AD. 800     | 0,000000 18  | 0 0,00           | 800,00 01 Genel    |                    |
|            |                     |          |             |              |                  |                    |                    |
|            |                     |          |             |              |                  |                    |                    |
|            |                     |          |             |              |                  |                    |                    |

İrsaliyede kayıt yapılan işlemler otomatik olarak stok envanteri ile de ilişkilidir. Kaydediler irsaliyeler daha sonra faturalaştırma (Bkz. irsaliyeden Faturalaştırma) formundan kolayca faturaya dönüştürülür. Tüm mevcut irsaliyeleri görmek için raporlar modülündeki irsaliye listesini kullanabiliriz. Bunun yanı sıra ilgili cari hesap içerisinde irsaliye bölümünden de takibi yapılabilir.

# <u>İrsaliyeden Faturalaştırma:</u>

irsaliyeleri faturalaştırmak için öncelikle yapmamız gereken işlem cari ekstre içerisinden irsaliye bölümüne girmek. Cari Ekstre içerisinde yer alan İrsaliye Düğmesine bastığımızda ilgili cari hesaba ait irsaliye listesini görebiliriz.

| Cari Ekstre                    |                    |                |                      |      |         |
|--------------------------------|--------------------|----------------|----------------------|------|---------|
| 🤞 Faturaland                   | lır 🔷 İr           | saliye         | elendir              | 0    | Vima    |
| Hesap Kodu 120<br>Hesap Adı XY | 01<br>Z TEKSTİL    | 0001           |                      |      | _       |
| Ekstre                         | İrsaliy            | e              | Sipariş              |      | Taksitl |
| Tarih                          | Evrak No.<br>32443 | Evral<br>Satış | k Türü<br>İrsaliyesi | Açık | lama    |

Bir diğer yöntem ile Raporlar modülündeki İrsaliye Listesi üzerinden de aynı şekilde faturalaştırma yapabiliriz.

| Ekstre     | Irsaliye  | 9     | Sipariş    | ;    | Taksitli Satış |     | Nc |
|------------|-----------|-------|------------|------|----------------|-----|----|
| Tarih      | Evrak No. | Evral | Türü       | Açık | lama           | Lot | St |
| 19.01.2008 | 32443     | Satış | İrsəliyesi |      |                | 0   | (  |

irsaliye listesinde her bir irsaliye satırının başında işaret kutucuğu yer almaktadır. Faturalaştırmak için ilgili irsaliye kalemlerini işaretliyoruz.

Daha sonra FATURALANDIR düğmelerinden birine basıyoruz.

| rsaliye ve Sipariş Faturalandırma                   |                                                      |
|-----------------------------------------------------|------------------------------------------------------|
| 🐝 Faturayı Kaydet 🛛 🍓 Yazdır 🔹 🔒 Plas               | asiyer 🔰 😺 Çıkış 🛛 🮯 Yardım                          |
| Cari Hesap XYZ TEKSTİL                              | İşlem Türü Satış Siparişi >>> Satış Faturası         |
| Fatura Tarihi 19.01.2008 - Vade Tarihi 19.01.2008 - | USD Kuru 1.4543 Plasiyer 🔹                           |
| Fatura No. 64580 Para Birimi TL -                   | Euro 2,091 Lot List. Ekle                            |
| Lot No. Stok Adı Depo                               | o Miktar Birim Birim Fiyat Para Birimi Tutar         |
|                                                     | • 0 • 0,00 • 0,00                                    |
| Evrak No Tarih Lot Stok Kodu Stok Adı               | Miktar Birim B.Fiyati Kdv % Tutar Depo               |
| S0 19.01.2008 0 0007 LEGRIS 1/4 RE                  | EKOR 10,0000 KOLI 25,000000 18 250,00 EDEK PARÇA D 🗹 |
|                                                     |                                                      |

Seçmiş olduğumuz irsaliye kalemleri ile birlikte fatura formu karşımıza gelecektir. Eğer düzenleyeceğimiz bilgiler varsa bu bilgileri bu form üzerinde düzenleyebiliriz. Daha sonra FATURAYI KAYDET düğmesine basarak işlemi kayıt altına alabiliriz.

Faturalaştırmış olduğumuz irsaliyeler artık irsaliye listesinde görünmez. İlgili fatura otomatik olarak ekstreye kayıt edilir.

Siparişten irsaliyelendirme, siparişten faturalandırma işlemleri de benzer yöntemle yapılmaktadır.

# Sipariş Formu:

Sipariş Formu da yine fatura formu ile benzer yapıda bir formdur. Fatura formu açıklamalarını incelediğiniz takdirde size yardımcı olacaktır. Fatura formundan farklı olarak sipariş formunda yapılan işlemler stok envanterinden düşülmemektedir.

| Viş ve Satış                    | Sipariş Formu                |              |                                 |                                   |                                |                                |                  |     |
|---------------------------------|------------------------------|--------------|---------------------------------|-----------------------------------|--------------------------------|--------------------------------|------------------|-----|
| 🛛 👋 Yen                         | i 🦻 👂 Bul                    | 🐝 Kaydet     | 🍖 Yazdı                         | r 📑 👻 Sil                         | 🚡 Çıkış                        | Yardım                         |                  |     |
| llesap Adı<br>İşlem             | XY7 TEKSTİ<br>Setiş Siperişi | •<br>•       | Para Dirimi<br>USD Kuru<br>Susa | 1,4543                            | Siparişi Veren<br>İskonto      | 0 -                            | KDV Dahil        |     |
| Sipanş No<br>Tarih<br>Let No. P | 19.01 2008                   | lieno        | Euro<br>Açıklama                |                                   |                                |                                | Lot No. Kullan 🔽 |     |
| Stok Kodu                       | Stok Adı                     | 01 Cenel     | -<br>Mi                         | ktar Birim Bir                    | Stok Listesi<br>m Fiyat Para B | Lot Listesi                    | Ekle Sil         |     |
|                                 |                              |              | <u> </u>                        |                                   | <u> </u>                       | - 0                            | <u> </u>         | 0   |
| Sik.Kd. S<br>0007 L             | ack Adi<br>ECRIS 1/4 REKOR   | Miktar<br>10 | Birim B.F<br>KOLİ (5,00         | Fiyat  KDV %   sk.%<br>00000 18 0 | 6 Iskonto   Tu<br>0,00 2       | itar Depo<br>250,00-04 YEDEK F | Açıklama<br>MR   | - 1 |
|                                 |                              |              |                                 |                                   |                                |                                |                  |     |
|                                 |                              |              |                                 |                                   |                                |                                |                  |     |
|                                 |                              |              |                                 |                                   |                                |                                |                  |     |

Tüm siparişleri izlemek için Raporlar modülünde Sipariş Listesi Raporunu kullanabiliriz. Yine cari ekstreler içerisinde siparişler bölümünden de ilgili cari karta ait siparişleri görebiliriz.

# <u>Siparişten İrsaliye ve Faturalaştırma:</u>

Siparişlerimizi İrsaliyeleştirmek veya faturalaştırmak için öncelikle yapmamız gereken işlem cari ekstre içerisinden sipariş bölümüne girmek. Cari Ekstre içerisinde yer alan Sipariş Düğmesine bastığımızda ilgili cari hesaba ait Sipariş listesini görebiliriz.

|  | Ekstre     | İrsaliy   | е     | Sipari       | ;    | Taksitli |
|--|------------|-----------|-------|--------------|------|----------|
|  | Tarih      | Evrak No. | Evra  | k Türü       | Açık | dama     |
|  | 19.01.2008 | S0        | Satiş | ş Sipariş Fo |      |          |

Bir diğer yöntem ile Raporlar modülündeki Sipariş Listesi üzerinden de aynı şekilde irsaliyeleştirme veya faturalaştırma yapabiliriz.

| Cari Eks       | stre                |                 |                          |           |     |                           |
|----------------|---------------------|-----------------|--------------------------|-----------|-----|---------------------------|
| 🥳 I            | aturaland           | ur 🥏 İr         | saliyelend               | ir  🔌     | Vim |                           |
| Hesap<br>Hesap | Kodu 120<br>Adı XY  | 01<br>Z TEKSTİL | 0001                     |           |     | _                         |
|                | Ekstre              | İrsaliy         | e S                      | ipariş    | Tak | sitli S <mark>atış</mark> |
| -              |                     |                 |                          |           |     |                           |
|                | Tarih               | Evrak No.       | Evrak Türü               |           |     | Açıklama                  |
|                | Tarih<br>19.01.2008 | Evrak No.<br>S0 | Evrak Türü<br>Satış Sipa | riş Formu |     | Açıklama                  |
|                | Tarih<br>19.01.2008 | Evrak No.<br>S0 | Evrak Türü<br>Satış Sipa | riş Formu |     | Açıklama                  |

Sipariş listesinde her bir sipariş satırının sonunda işaret kutucuğu yer almaktadır. Fatura ve İrsaliye kaydı yapmak için öncelikle ilgili sipariş kalemlerini işaretliyoruz.

Daha sonra hangi işlemi yapacaksak, yukarıdaki düğmeleri kullanarak ilgili işlemi seçiyoruz.

Fatura için FATURALANDIR, İrsaliye için ise İRSALİYELENDİR düğmelerinden birine basıyoruz.

| İrsaliye ve Sipariş F | aturalandum | а           |                |            |           |         |           |          |            |              |
|-----------------------|-------------|-------------|----------------|------------|-----------|---------|-----------|----------|------------|--------------|
| 🐝 Faturayi Kayo       | let 🛛 💐     | Yazdır      | 📕 🔒 Plasi      | yer        | 🤉 🐌 Çi    | ikaş    | Y 🚱 ۲     | ardım    |            |              |
| Cari Hesap XYZ        | TEKSTİL     |             |                | İşlem Türü | Satış Sij | parişi  | >>>       | Satış Fa | aturasi    |              |
| Fatura Tarihi 19.0    | 1.2008 🔹 🐧  | /ade Tarihi | 19.01.2008 -   | USD Kuru   |           | 1,4543  | Plasiyer  |          |            | -            |
| Fatura No. 6458       | 30 F        | Para Birimi | TL •           | Euro       |           | 2,091   |           |          | Lot List.  | Ekle         |
| Lot No. Stok Adı      |             |             | Веро           |            | Mikta     | r Birim | Birim Fr  | yat Pa   | ara Birimi | Tutar        |
|                       |             |             |                |            | •         | 0       | • 0,00    | <b>-</b> |            | 0,00         |
| Evrak No Tari         | h Lot       | Stok Kodu   | Stok Adı       |            | Miktar    | Birim   | B.Fiyati  | Kdv %    | Tutar      | Depo         |
| S0 19.01.2            | 2006 0      | 0007        | LEGRIS 1/4 REI | KOR        | 10,0000   | KOLI    | 25,000000 | 18       | 250,00     | EDEK PARÇA D |
|                       |             |             |                |            |           |         |           |          |            |              |
|                       |             |             |                |            |           |         |           |          |            |              |
|                       | _           | _           |                | _          | _         | _       | _         | _        | _          |              |

Seçmiş olduğumuz sipariş kalemleri ile birlikte fatura/irsaliye formu karşımıza gelecektir. Eğer düzenleyeceğimiz bilgiler varsa bu bilgileri bu form üzerinde düzenleyebiliriz. Daha sonra FATURAYI KAYDET düğmesine basarak işlemi kayıt altına alabiliriz.

Kaydettiğimiz faturayı YAZDIR düğmesine basarak yazdırabilir veya Excel e gönderebiliriz.

Yorka Ticari Entegre

Faturalaştırmış olduğumuz siparişler artık sipariş listesinde görünmez. İlgili fatura otomatik olarak ekstreye kayıt edilir.

Siparişten irsaliyeleştirme işlemi de faturalaştırma ile aynı yöntemle yapılmaktadır.

Siparişi Silme ve Düzenleme:

Sipariş listesinde bir sipariş kaydını tıkladığımızda ilgili sipariş formu karşımıza gelir. Düzenlemek istediğimz bilgileri girerek tekrar KAYDET düğmesine basarak formu kaydederiz.

Taksitli işlemler:

Fatura ve irsaliye formları üzerinden yapacağımız işlemlerde taksitli satış opsiyonunu kullanabiliriz.

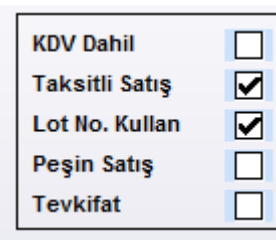

Fatura formunun sağ üst bölümünde yer alan seçenekler bölümünden Taksitli satış seçeneğini işaretliyoruz. Daha sonra normal bir faturadaki gibi fatura bilgilerimizi giriyoruz.

Fatura formunun üzerindeki KAYDET düğmesine bastığımızda karşımıza taksit hesaplama formu gelecektir.

| Sil       C thus       Yardum         TOPLAM TUTAR       944,00         TAKSITLER TOPLAMI       944,00         PEŞİNAT       0         PEŞİNAT       0         PEŞİNAT EVRAK NO.       0         TAKSIT SAYISI       3         BAŞLANGIÇ TARİHİ       18.02.2010         Açıklama       11.02.2010         İbygula       15.09.2007         Taksit Sayısı       Yace Tarihi         Açıklama       14.02.2010         1       18.02.2010         1       18.02.2010         1       18.02.2010         1       18.02.2010         1       18.02.2010         1       18.02.2010         1       18.02.2010         1       18.02.2010         1       18.02.2010         1       18.02.2010         1       18.02.2010         1       18.02.2010         1       18.02.2010         1       18.05.2010         1       18.05.2010         1       18.06.2010         1       18.07.2010         1       18.07.2010                                                                                                    | Taksit İşlemleri           |               |                  |        |             |      | X       |
|----------------------------------------------------------------------------------------------------|----------------------------|---------------|------------------|--------|-------------|------|---------|
| TOPLAM TUTAR       944,00         TAKSITLER TOPLAMI       944,00         PEşiNAT       0         PEşiNAT EVRAK NO.       -         TAKSİT SAYISI       3         BAŞLANGIÇ TARİHİ       18.02.2010         Açıklama       -         İlygıla       -         Taksit Sayısı       Tarihi         Açıklama       -         İlö.09.2007       -         Ekle       Temizle         Taksit Sayısı       Vade Tarihi         Açıklama       Tutar         Para Birimi       1         1       16.02.2010         2       18.03.2010         3       18.04.2010         4       18.05.2010         5       18.06.2010         5       18.07.2010         4       18.07.2010         6       18.07.2010                                                                                                    | 🐝 Kaydet                   | 🥞 sil         | 🔏 Çıkaş 🛛 🕜 Ya   | rdım   |             |      |         |
| PEŞİNAT       0         PEŞİNAT EVRAK NO.       3         Taksit sayısı       13.02.2010         Açıklama       13.02.2010         Itygula       13.02.2010         Taksit Sayısı       Tarihi         Açıklama       15.09.2007         Itsit Sayısı       Vace Tarihi         Açıklama       Tutar         Para Birimi       1         1       16.02.2010         16.02.2010       167.00         2       18.03.2010         3       18.04.2010         4       16.05.2010         4       16.05.2010         5       16.06.2010         6       18.07.2010                                                                                                    | TOPLAM TUT/<br>Taksitler T | AR DPLAMI     | 944,00<br>944,00 |        |             |      |         |
| PEşinat Evrak NO.         Taksit Sayısı         BaşLANGIÇ TARİHİ         Açıklama         İlygula         Taksit Sayısı         Taksit Sayısı         Taksit Sayısı         Vace Tarihi         Açıklama         Taksit Sayısı         Vace Tarihi         Açıklama         Taksit Sayısı         Vace Tarihi         Açıklama         Taksit Sayısı         Vace Tarihi         Açıklama         Taksit Sayısı         Vace Tarihi         Açıklama         Taksit Sayısı         Vace Tarihi         Açıklama         Tutar         Para Birim         1       18.02.2010         157.00         2       18.03.2010         157.00         4       16.05.2010         167.00       T         5       18.06.2010         159.00       T                                                                                                    | PEŞİNAT                    |               | 0                |        |             |      |         |
| TAKSİT SAYISI     Image: Constraint of the second second sec | PEŞÎNAT EVR                | AK NO.        |                  |        |             |      |         |
| BAŞLANGIÇ TARİHİ     18.02.2010       Açıklama     Ilygula       Taksit Sayısı     Tarihi     Açıklama       15.09.2007     -       Taksit Sayısı     Vade Tarihi     Açıklama       1     18.02.2010     167,00       2     18.03.2010     167,00       3     18.04.2010     167,00       4     18.05.2010     167,00       5     18.06.2010     167,00       6     18.07.2010     169,00                                                                                                    | TAKSIT SAMIS               | il 🔳          | -                |        |             |      |         |
| Açıklama           Taksit Sayısı         Tarihi         Açıklama         Tutan           15.09.2007         -         Ekle         Temizle           Taksit Sayısı         Vade Tarihi         Açıklama         Tutar         Para Brimi           1         18.02.2010         157,00         TL           2         18.03.2010         157,00         TL           3         18.04.2010         157,00         TL           4         18.05.2010         157,00         TL           5         18.06.2010         157,00         TL           6         18.07.2010         169,00         TL                                                                                                    | BAŞLANGIÇ T                | ARİHİ 13.02.2 | 010 -            |        |             |      |         |
| Uygula           Taksit Sayısı         Tarihi         Açıklama         Tutan           15.09.2007         -         Ekle         Temizle           14.02.2007         -         Ekle         Temizle           14.02.2000         167,00         TL           2         18.03.2010         167,00         TL           3         18.04.2010         167,00         TL           4         18.05.2010         167,00         TL           5         16.06.2010         167,00         TL           6         18.07.2010         169,00         TL                                                                                                    | Açıklama                   |               |                  |        |             |      |         |
| Taksit Sayısı         Tarihi         Açıklama         Tutan           15.09.2007         -         Ekle         Temizle           Taksit Sayısı         Vade Tarihi         Açıklama         Tutar         Para Brimi           1         18.02.2010         167,00         T.           2         18.03.2010         157,00         T.           3         18.04.2010         167,00         T.           4         18.05.2010         167,00         T.           5         18.06.2010         157,00         T.           6         18.07.2010         159,00         T.                                                                                                    | İ                          | Uygula        |                  |        |             |      |         |
| Is.09.2007         Ettle         Temizle           Taksit Sayısı         Vade Tarihi         Açıklama         Tutar         Para Birimi           1         18.02.2010         157,00         TL           2         18.03.2010         157,00         TL           3         18.04.2010         167,00         TL           4         18.05.2010         157,00         TL           5         18.06.2010         157,00         TL           6         18.07.2010         159,00         TL                                                                                                    | Taksit Sayısı Ta           | rihi          | Açıklama         | Tutan  |             |      |         |
| Taksit Sayısı         Vade Tarihi         Açıklama         Tutar         Para Birimi           1         18.02.2010         157,00         TL           2         18.03.2010         157,00         TL           3         18.04.2010         157,00         TL           4         18.05.2010         157,00         TL           5         18.06.2010         157,00         TL           6         18.07.2010         159,00         TL                                                                                                    | 15.                        | 09.2007 -     |                  |        |             | Ekle | Temizle |
| 1       18.02.2010       157,00       TL         2       18.03.2010       157,00       TL         3       18.04.2010       157,00       TL         4       18.05.2010       157,00       TL         5       18.06.2010       157,00       TL         6       18.07.2010       159,00       TL                                                                                                    | Taksit Sayısı              | Vade Tarihi   | Açıklama         | Tutar  | Para Birimi |      |         |
| 2       18.03.2010       157.00       TL         3       18.04.2010       167.00       TL         4       18.05.2010       167.00       TL         5       18.06.2010       157.00       TL         6       18.07.2010       159.00       TL                                                                                                    | 1                          | 18.02.2010    |                  | 157,00 | L           |      |         |
| 3       18.04.2010       167,00       TL         4       18.05.2010       157,00       TL         5       18.06.2010       157,00       TL         6       18.07.2010       159,00       TL                                                                                                    | 2                          | 18.03.2010    |                  | 157,00 | TL.         |      |         |
| 4         18.05.2010         157,00         TL           5         18.06.2010         157,00         TL           6         18.07.2010         159,00         TL                                                                                                    | 3                          | 18.04.2010    |                  | 157,00 | TL .        |      |         |
| 5         18.06.2010         157,00         TL           6         18.07.2010         159,00         TL                                                                                                    | 4                          | 18.05.2010    |                  | 157,00 | L           |      |         |
| 6 18.07.2010 159,00 TL                                                                                                    | 5                          | 18.06.2010    |                  | 157,00 | Π.          |      |         |
|                                                                                                    | 6                          | 18.07.2010    |                  | 159,00 | TL.         |      |         |
|                                                                                                    |                            |               |                  |        |             |      |         |
|                                                                                                    | r                          |               |                  |        |             |      |         |

Açılan formda öncelikle Toplam Tutar alanına fatura bedeli otomatik olarak yazılacaktır. Daha sonra taksit sayısını seçiyoruz. Eğer peşinat alıyorsak, peşinat alanına aldığımız peşinat tutarını giriyoruz. Ardından UYGULA düğmesine bastığımızda taksit tutarları ve vadeleri hesaplanarak aşağıdaki tabloda yer alacaktır.

Taksit sayısında veya peşinatta değişiklik yapmak istersek tekrar hesaplama yaptırabiliriz.

İşlemlerimiz bittiğinde formun üzerindeki KAYDET düğmesine basarak kaydımızı tamamlıyoruz.

Fatura formunu kapatıp çıkabiliriz.

İlgili taksit kayıtlarına cari ekstrenin taksit bölümünden ulaşabiliriz. Yine raporlar bölümünde Taksit Raporları formundan da tüm taksitli işlemler görülebilir.

| Ekstre        | İrsəliy       | e Sip       | ariş 🔤 Tak | sitli Satış | Notlar | Y.D.S  | evk.     | Y.İ. Sevk. |
|---------------|---------------|-------------|------------|-------------|--------|--------|----------|------------|
| Fatura No.    | Taksit Sayısı | Vade Tarihi | Açıklama   |             | Tutar  | Ödenen | P.Birimi | Döviz Kuru |
| <b>645</b> 81 | 1             | 18.02.2010  |            |             | 157,00 |        | П        | 0,0000     |
| 64581         | 2             | 18.03.2010  |            |             | 157,00 |        | L        | 0,0000     |
| 64581         | 3             | 18.04.2010  |            |             | 157,00 |        | L        | 0,0000     |
| 64581         | 4             | 18.05.2010  |            |             | 157,00 |        | L        | 0,0000     |
| 64581         | 5             | 18.06.2010  |            |             | 157,00 |        | L        | 0,0000     |
| 64581         | 6             | 18.07.2010  |            |             | 159,00 |        | L        | 0,0000     |

Vadesi gelen bir taksiti tahsil etmek için ilgili satırı çift çıklıyoruz. Karşımıza gelen "Belirtilen taksit ödemesine ait tahsilat yapılsın mı?" sorusuna EVET yanıtını verdiğimizde tahsilat işlemi yapılarak, Kasa ve Cari ekstreye gerekli kayıtlar işlenir.

# <u>Hızlı Satış:</u>

Hızlı satış modülü özellikle perakende satış yapan sürekli müşteri akışının olduğu firmalara yönelik hazırlanmış bir modüldür. Barkod, peşin satış ve kredi kartlı satış gibi fonksiyonlar içermektedir.

| rzh Satiş  |                   |           |                          |          | -     | _      |          |             | _     |          | _        |            |
|------------|-------------------|-----------|--------------------------|----------|-------|--------|----------|-------------|-------|----------|----------|------------|
| Ye Ye      | sni   /2 Bul   (6 | S Kaydet  | 1 S                      |          | Se Ci | kış    | Ya       | rdım        |       |          |          |            |
| Hesap Ad   | Hizh Satis        |           | Hsp.Barkov<br>Paca Birim | iu<br>i  |       |        |          |             |       | Peşin 1  | Satuş 🗹  | Lot Kullan |
| Fiş Sıra N | 0                 |           | USD Kuru                 |          | 1,4   | 543    |          |             |       | Diğ. Sat | aşlar 📋  | KDV Dahil  |
| Tarih      | 19.01.2008        | f         | Euro                     |          | 2,0   | 910    |          |             |       | Taksiti  | i Sat. 🗌 |            |
| Lat No.    | Barkod            | Stok List | ati Loti                 | istosi   | Fkle  | -10    | Sil      | 1           |       |          |          |            |
| Stok Kodu  | Stok Adı          | JACK LIN  |                          | Miktar   | Birim | Birk   | m Fiyat  | Para Birimi | KDV % | Tutar    |          |            |
| 0003       | BILGISAYAR        |           | -                        | 1,0000   | AD.   | - 36,0 | • 000000 | TL 💌        | 18    | 0,0      | 00       |            |
| Stk Kd.    | Stok Adi          | Miktar    | Birim                    | BFiyat   | KDV % | lak %  | Iskonto  | Tutar       | D     | epo l    | Açık     | lama       |
| 0003       | BILGISAYAR        | 1         | AD I                     | 5.000000 | 18    | 0      | 0        | 0.00        | 1     |          | 0.00     |            |

Form açıldığında Hesap adı bölümü Perakende satışlar hesabı seçili olarak gelmektedir. Fatura kesimeyen, sadece perakende satış fişi ile yapılan satışlar bu hesap altında takip edilir. Dilerseniz başka bir cari hesap da seçebilirsiniz.

### Peşin Satışlar:

Üst sağ bölümde yer alan seçenekler alanında yer alan peşin satışlar seçeneğini işaretlediğimizde, yapacağımız tüm işlemler otomatik olarak kasaya tahsilat olarak kaydedilecektir.

### Kredi Kartlı Satış:

Kredi kartı ile yapılan satışlarda bu alan işaretlendiği takdirde, KAYDET düğmesine basıldığında Kredi kartlı satış formu karşımıza gelecektir.

| Pos Hesabı GARANTİ BANKASI -<br>100<br>Bakiye | Kredí Kartı Öde | mesi            |         |
|-----------------------------------------------|-----------------|-----------------|---------|
| Bakiye                                        | Pos Hesabi      | GARANTI BANKASI | •       |
| Kaydet 🛛 😺 Çıkış                              | Bakiye          | 100             | _       |
|                                               | Kaydı           | et 📃            | を Çıkış |

Tahsilatın yapılacağı Pos hesabını ve tutarı giderek kaydediyoruz. Pos hesabı alanında karşımıza gelen hesaplar, muhasebede Banka Hesapları(102) ana hesabı altında açılan hesaplardır.

### Diğer Satışlar:

Zaman zaman evraksız olarak yapılan işlemler de olabilmektedir. Bu tür işlemlerin kaydı için Diğer Satışlar seçeneğini işaretleyebiliriz. Bu seçenek işaretlendiğinde ilgili kayıt cari ekstrelerde görünecek fakat KDV ve diğer muhasebe hesaplarına yansıtılmayacaktır.

### Taksitli Satış:

Bu seçenek daha önce fatura formunda anlattığımız taksitli işlemlerle aynı şekilde çalışmaktadır. (Bkz. Taksitli işlemler)

### Lot Kullan:

Lot kullan seçeneği de daha önce faturada anlattığımız Lot işlemleri ile aynıdır. (Bkz. Fatura Formu)

### Hızlı Barkod:

Hızlı barkod özelliği, perakende satış kasalarında kullanılabilecek bir parkod okuma ve tanıma özellğidir. Bu seçenek işaretlendiğinde, barkod okuyucudan gelen veriler otomatik olarak işlenir ve kayıt altına alınır. Bu özelliğin kullanılabilmesi için, stok tanımlamaları sırasında stok kartlarına barkodların ve Birim Fiyatların tanımlanması gerekmektedir. Hızlı barkod işleminde kullanılacak olan birim fiyat stok tanımlarındaki 2. Birim fiyat alanıdır.

# Gider Faturası:

Gider olarak alınan mal veya hizmetlerin stok takibi olmadan kaydının yapılabilmesi için Gider Faturası Formunu kullanabiliriz.

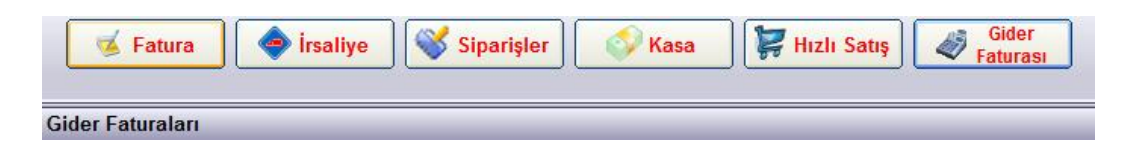

Gider hesabı formu bir seferde birden fazla evrakın(perakende satış fişi veya faturası) kaydının yapılabildiği bir formdur. Formda öncelikle Gider hesabı ve Cari Hesap alanlarını seçiyoruz. Gider hesabı alanı muhasebede 770 genel gider hesapları altında açılmış alt hesapları göstermektedir. Cari hesap ise 320 Satıcılar ana hesabı altında tanımlanmış hesapları göstermektedir. İlgili alanları seçtikten sonra, evrak ile ilgili diğer alanlara da gerekli bilgileri girip, EKLE düğmesine basıyoruz. Girmiş olduğumuz evrak alttaki tabloda yerini alır. Bu işlemi tekrarlayarak dilediğimiz kadar evrağı girebiliriz.

Evrak kayıt işlemlerini bitirdiğimizde, formun üzerinde yer alan KAYDET düğmesine basarak, kayıtların ilgili hesaplara aktarılmasını sağlıyoruz. Kaydet düğmesine bastıktan sonra form boş olarak karşımıza gelecektir.

| der raturalo |                   |                   |           |            |           |       |
|--------------|-------------------|-------------------|-----------|------------|-----------|-------|
| S Kayo       | let 🛛 📜 😼 🤉       | ikuş 🛛 🧭 Ya       | rdım      |            |           |       |
| Gider Hesabı | GENEL GIDERLER    | Para Birimi       | TL 🔻      | Açıklama   |           |       |
| Cari Hesap   | ADR LOJÍSTÍK      | Tutar(TL)         | 212,00    | KDV        | ч         |       |
| ivrak No.    | 9638              | Tutar(USD)        | 0,00      | KDV Orani  | 18 -      |       |
| farih        | 19.01.2008 -      | Tutar(EURO)       | 0,00      | KDV Tutarı | 32,34     |       |
| /ade Tarihi  | 19.01.2008 🔹      | Kur               | 0,0000    | Ekle Tem   | izle Sil  |       |
| Tarih        | Gider Hesabi      | Cari Hesabi       | Evrak No. | Açıklama   | Tutar(TL) | Tutar |
| 19.01.2008   | GENEL GÍDERLER    | YORKA DEMİR ÇELİK | 456       |            | 120,00    |       |
| 21.01.2008   | HIZMET MALIYETLEI | SSS NAK.KOOP      | 89965     |            | 168,00    |       |

Silme ve Düzeltme:

Evrakları girerken her hangi bir düzeltme veya silme yapmamız gerektiğinde, ilgili evrakın satırını tıkladığımızda bilgiler üst bölüme gelecektir. Daha sonra düzeltme yapıp tekrar ekle düğmesine basarız. Silmek istediğimizde ise SiL düğmesine basarak kaydı sileriz.

Formun üzerindeki Kaydet düğmesine bastıktan sonra silme veya düzeltme yapmak için, ilgili evrakın kaydedildiği cari hesaba veya muhasebe hesabına girerek, düzeltme yapmamız gerekmektedir.

# <u>STOK:</u>

Stok hareketlerimiz ve stok mevcutlarımız ile ilgili tüm işlemler, STOK modülümüzde takip edilmektedir. Sol Menüde STOK düğmesine bastığımızda ilk olarak karşımıza stok listemiz gelir.

| Stok Wizan     |                           |              |               |            |         |                   |          |
|----------------|---------------------------|--------------|---------------|------------|---------|-------------------|----------|
| 💕 Stok Kartla  | n 🔶 Depo Ak. 🛛 🔖 '        | /azdır 🛛 🔏 Ç | ıkış 🕜 Yardım | Lot Kullan | 📄 Bakiy | vesizleri Gizle 📗 | ] Üretii |
| Basy.Tarih 010 | 1.2009 • St.Kod           | Stuk Adı     |               | 🗾 Baukud   |         | -                 |          |
| Dictorin (Stre |                           |              |               | Depo 1     | Q       | 04 A 54           |          |
| DUIN           | JULIS ARABASINAKLİYALBEL  | Gruus        | Ap Mallia     | 0.00       | AD      | 0 0000            | Mars.Al  |
| 0002           | YURTIC NAKLIYAT BEDELI    | 13           | 2             | 0.00       | AD.     | 0.0000            | 0.1      |
| 0003           | NAKISLI BORNOZ SETI BEYAZ | Genel        |               | 1.0        | AD.     | 0.0000            | 0.       |
|                |                           |              |               |            |         |                   |          |
|                |                           |              |               |            |         |                   |          |
|                |                           |              |               |            |         |                   |          |
|                |                           |              |               |            |         |                   |          |
|                |                           |              |               |            |         |                   |          |
|                |                           |              |               |            |         |                   |          |

Stok listemizden tüm tanımlı stok kalemlerimizi listeleyebiliriz

Stok Kartı Tanımlama:

Yeni bir stok kartı tanımlamak için formun üst kısmında yer alan tıklamamız yeterli olacaktır.

Stok Kartları d

düğmesine

Açılan formdan istediğimiz ürün tanımını yaparak işlemlerimizde kullanabiliriz.

| 🔖 Yeol      | <sup>j</sup> 2 Fal | 🥵 Kayder     | 😤 SII  | 🄏 Çolaş        | 🥝 Yanlun |
|-------------|--------------------|--------------|--------|----------------|----------|
| itok Kodu   |                    |              | _ [    |                |          |
| stok Kodu 2 |                    |              |        |                |          |
| lepo        | 04 - Gese          | - C)         | Hizmet |                |          |
| Stok Grubu  | 01 - Gene          | •            |        |                |          |
| l. Birim    | -                  |              | En     |                |          |
| 2. Birim    | -                  | = 1. Birim X | Bo     | ý 🔽            |          |
| Kdu Orani   | E                  |              | Yü     | kseklik        |          |
| Barkod      |                    |              | Açıb   | ş Bakiyeleri   |          |
| Fiyat 1     |                    | YIL •        | - Ab   | ș Fiyatı (YTL) |          |
| Fiyat 2     |                    | YIL -        | - Me   | wout           |          |
| l iyet 3    |                    | YIL -        | E Lo   | t No.          |          |
| Win. Stok   |                    |              |        |                |          |
| Max. Stok   |                    |              |        |                |          |

Stok Kodu:

Burada öncelikle stok kodu ve adı bölümleri girilmektedir. Stok kodunu boş bıraktığımız takdirde programımız otomatik olarak bir numara verecektir. Dilersek kendi istediğimiz standartlara göre stok kodu girebiliriz.

Stok Adı:

Stok Adı olarak kendi isteğimize göre bir stok adı tanımlayabiliriz.

Stok Kodu2:

Bu alan zorunlu bir alan değildir. Boş bırakabiliriz. Gerekli durumlarda 2. Bir stok kodu tanımlamamız için gerekli olacaktır.

Depo:

Stok kalemleri için farklı depolar tanımlayabiliriz. Depo tanımlamalarını ekranın en üst bölümünde yer alan tanımlamalar menüsünden Depo Tanımları bölümünden yapabiliriz.

Birim:

Birim seçeneklerini de daha önceden şirket bilgileri bölümünden tanımlayabileceğimizi belirtmiştik. Genellikle standart olarak 1 adet birim tanımlanır. (Örn. Kg. Ad. Mt. Gibi) Bazı durumlarda bir birimle satın aldığımız bir ürünü farklı bir birimden satışını yapmamız gerekmektedir. Örneğin, koli ile aldığımız bir malı adet ile ya da kg. ile aldığımız bir malı mt. ile satabiliriz. Bu tür durumlarda 2. Birim seçeneğini tanımlayarak, 1. Birim çarpanı girdiğimizde, program ilgili stok işlemlerinde otomatik olarak dönüşüm yaparak stok kaydını yapacaktır.

KDV Oranı:

KDV oranını tanımladığımız takdirde fatura işlemlerinde otomatik olarak KDV oranı gelmektedir. KDV oranlarını Şirket Bilgilerinden değiştirebilir veya ekleyebiliriz.

Fiyat:

Yine ihtiyaç durumuna göre her bir stok kalemi için 3 farklı fiyat tanımlanabilmektedir. Bu girilen değerlere göre faturada birim fiyat alanında seçenek olarak karşımıza gelecektir. Hızlı satışta barkodlu işlemlerde otomatik olarak Fiyat 2 seçeneğindeki değer gelmektedir.

Minimum ve Maksimium Stok:

Minimum ve maksimum stok tanımlaması yapıldığında program otomatik olarak bize ihtiyaç listesi hazırlayabilmektedir.( Ancak, bu özellik starter versiyonunda aktif değildir.)

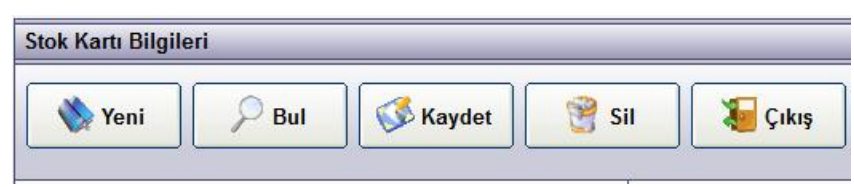

Düzeltme ve Silme:

Stok kartlarında önceden tanımlanmış stok kartlarını düzeltmek işlemlerini formun üstünde yer alan BUL düğmesi ile gerçekleştiriyoruz.

Bul düğmesine bastığımızda aradığımız stok kartını bumamıza yardımcı olacak stok kart listesi formu açılır.

| Stok Kart L | istesi         |          |             |       |               | ×    |
|-------------|----------------|----------|-------------|-------|---------------|------|
| Stok Kodu   | Stok Adı       | Grup Adı | Mevcut Stok | Birim | Ort.Alış Fyt. |      |
| 0009        | KURŞUN KALEM   | Genel    | 100,0000    | AD.   | 0,50          |      |
| 00016       | TÜKENMEZ KALEM | Genel    | 0,0000      | AD.   | 0,00          |      |
|             |                |          |             |       |               |      |
|             |                |          |             |       |               |      |
| KALEM       |                |          |             |       |               | Yeni |

Bu formda aradığımız stok kartına ilişkin bir değer yazdığımızda, içerisinde aradığımız kelimenin olduğu stok kartları karşımıza gelir. (Örneğin, kalem yazdığımızda kurşun kalem ve tükenmez kalem tanımlamaları gelir.) Daha sonra düzenlemek istediğimiz stok tanımını tıkladığımızda, ilgili stok bilgileri stok kartına gelir. Bilgileri dilediğimiz gibi düzenledikten sonra, yine Kaydet düğmesine basarak bilgileri kayıt altına alabiliriz.

Silme işlemi için de SiL düğmesine basarak ilgili stok kartını sileriz.

#### Stok Mizanda Filtreleme:

| B <b>aş.Tar</b> ih | 01.01.2009 | - | St.Kod  | Stok Adı | <u> </u> | Barkod |                        |
|--------------------|------------|---|---------|----------|----------|--------|------------------------|
| Bit.Tarih          | 31.12.2009 | - | Lot No. | Grubu    |          | Depo   | $\Box \square \square$ |

Stok mizanında detaylı rapor alınabilmektedir.(Bkz. Raporlar)

Tarih aralığına göre, Stok kodu veya Lot numarasına göre farklı seçeneklerde filtreleme yapılabilmektedir.

#### Stok Ekstresi:

Ekstresini görmek istediğimiz bir stok kaleminin bulunduğu satırı tıkladığımızda, ilgili stoğun ekstresi karşımıza gelir.

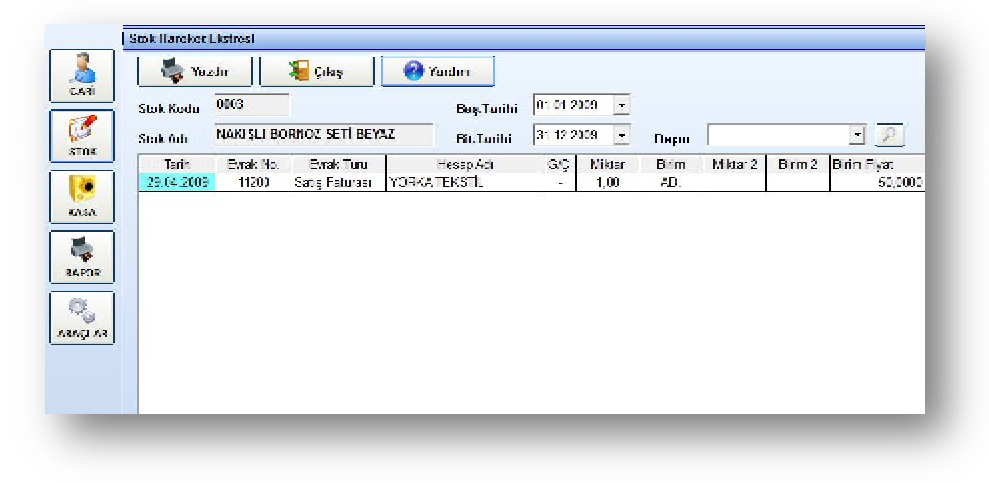

Stok ekstresinde ilgili stok kartının tüm hareketlerin, yani giren ve çıkan miktarlarını detaylı bir şekilde takip edebiliriz.

Dilersek bu ekstreyi yazdırabilir veya Excel formatında çıktı alabiliriz.

Üst bölümde Depo ve tarih seçeneklerini görebiliriz. Bu seçeneklere göre ekstremizi filtreleyebilir ve dilediğimiz kriterlere göre detaylı rapor alabiliriz.

| Baş.Tarihi                | 01.01.2009 | - |      |            |
|---------------------------|------------|---|------|------------|
| Bit.Tar <mark>i</mark> hi | 31.12.2009 | • | Depo | <b>I P</b> |

# <u>KASA:</u>

| Ka       | sa İşləmleri           |            |                          |                |                 |                            |
|----------|------------------------|------------|--------------------------|----------------|-----------------|----------------------------|
|          | 🔈 Yeni İşlem 🛛 🔰       | Çıkış      | ) Yardım                 |                |                 |                            |
| e 🏉   Bu | as Tenihi 🔟 05 2003 💽  | Hesay Adı  |                          | Muşteri Hsp. 📃 | Çek Hrkt 📃 Bank | a Hrkt.                    |
| Dit      | t Tarihi 30.05.2009 💽  | lşlem Türü | - Er.                    | N.G.           | Evr. Hir.       | <u> </u>                   |
|          | Tarin İşlem            | Açıklama   | Tutar (YTL) Evrak Türü   | Evrak No.      | Borçiu Hesap    | Alacaki Hesap              |
| S 10     | 5.05.2009 TAHSILAVAKIT |            | 50,00 9 Tahsilat Makbuzu | K3             | YTL_Kasa        | YORKA FEKSTIL SAN TICLA Ş. |
|          |                        |            |                          |                |                 |                            |
| POA      |                        |            |                          |                |                 |                            |
|          |                        |            |                          |                |                 |                            |
| *        |                        |            |                          |                |                 |                            |
| POR      |                        |            |                          |                |                 |                            |
| 2        |                        |            |                          |                |                 |                            |
| 1.08     |                        |            |                          |                |                 |                            |

Ana menüde sol tarafta KASA düğmesinden günlük kasa formumuza ulaşabiliriz. Bu form üzerinden günlük tahsilat ve ödeme işlemlerimizin takibini yapabilir, farklı iki tarih aralığına göre ve filtreleme seçeneklerine göre kasa raporumuzu hazırlayabiliriz.

| YTL KASA | USD KASA | EURO KASA |
|----------|----------|-----------|
| 50,00    | 0,00     | 0,00      |

Sayfanın sağ alt bölümünde kasa mevcutlarımız görüntülenmektedir.

Yeni bir kasa işlemi yapmak için, formun üzerindeki YENi İŞLEM düğmesine veya sayfanın üzerindeki KASA düğmesine basmamız gerekmektedir.

| 🥳 Fatura     | 🔗 Kasa |  |
|--------------|--------|--|
| sa İşlemleri |        |  |
| <u> </u>     |        |  |

Açılan formdan ilgili işlemimizin kaydını alabiliriz. Öncelikle tarih ve vade seçeneklerimizi ayarlıyoruz. Daha sonra işlem türü alanından ilgili işlemi seçiyoruz.

| Yeni Ka        | Sydet Yazdır  | 👻<br>Sil | Cıkaş | <b>a</b><br>Yardım |
|----------------|---------------|----------|-------|--------------------|
| farih          | 29.10.2009 -  |          |       |                    |
| /ade Tarihi    | 29.10.2009 -  |          |       |                    |
| Evrak No.      |               |          |       |                    |
| İşlem Türü     | TAHSI -NAKIT  |          |       | -                  |
| Borçlu Hesap   | YTL_Kasa      |          |       | •                  |
| Alacaklı Hesap | YORKA TEKSTIL |          |       | -                  |
| Açıklama       | [             |          |       |                    |
| Para Birimi    | YTL -         |          |       |                    |
| Tutar YTL      | 50,00         |          |       |                    |
| Tutar USD      | 0.00          |          |       |                    |
| Tutar EURO     | 0,00          |          |       |                    |
| Doviz Kuru     | þ.co          |          |       |                    |

### İşlem Türü:

işlem türü özelliği, standart bazı işlemlerin kolayca yapılması için geliştirilmiş bir sistemdir. Bu sistemde, hiçbir muhasebe bilgisi olmayan kullanıcıların dahi kolayca işlem yapmaları sağlanmıştır. Standart muhasebe uygulamalarında Borç ve Alacak dengesine dayalı bir yapı bulunmaktadır. Bu sistemde, borç ve alacak alanlarına sadece ilgili seçenekler getirilerek kullanıcı yönlendirilmekte, kolayca ve hatasız bir şekilde kayıt yapması sağlanmaktadır.

işlem türü alanında pek çok işlem tanımlı olarak gelmektedir. (Tahsil-Alıcılar(K), veya Ödeme-Satıcılar(B) gibi) Seçtiğimiz işlem türüne göre aşağıdaki Borçlu hesap ve Alacaklı hesap alanları sadece ilgili hesapları gösterecektir.

Esnek yapısı sayesinde istenilen farklı işlemler de tanımlanabilmektedir. Bunu için üst menüde işlemler menüsünden işlem tanımları formu kullanılarak farklı işlemler tanımlanabilir. (Bkz. Tanımlamalar >İşlem Tanımları)

İlgili hesapları seçtikten sonra, tutar bölümüne işlem tutarını girip, KAYDET düğmesine bastığımızda işlemimiz tamamlanmış olacaktır.

### Silme ve Düzetme:

Kasada yapmış olduğumuz bir işlemi düzeltmek için, ilgili işleme ait satırı çift tıklıyoruz. Kasa işlem formu karşımıza gelecektir. Bu form üzerinde dilediğimiz düzenlemeleri yaparak KAYDET düğmesine basarak kayıt altına alabiliriz ya da SiL düğmesine basarak ilgili kaydı silebiliriz.

# **Muhasebe**

Yorka Ticari Entegre içerisindeki muhasebe modülü, cari hesaplar dışında takip ettiğimiz tüm hesapların takip edildiği bölümüdür. Burada tüm hesaplar Tek düzen hesap planı (Resmi muhasebe standartları) altında takip edilir. Banka hesapları, personel hesapları, genel gider ve maliyet hesapları, ortaklar hesapları gibi hesapların takibi yapılabilir.

| ihasebe He | esapları |           |                                  |                            |
|------------|----------|-----------|----------------------------------|----------------------------|
| 🧳 H•       | esaplar  | 🥑 🎻 Gia   | er Faturası 🧳 İşlemler 🛛 🔏 Çıkış | 🤣 Yardım                   |
| Hesap Adı  |          |           | Ana Hesap Grup Cari Kod          | )                          |
| Ana Hsp.   | Grup Kd. | Hesap Kd. | Hesap Adı                        | Grup                       |
| 100        | 01       | 001       | TL Kasa                          | KASA HESABI                |
| 100        | 01       | 002       | USD_Kasa                         | KASA HESABI                |
| 100        | 01       | 003       | EUR_Kasa                         | KASA HESABI                |
| 101        | 01       | 001       | Alınan Çekler                    | ALINAN ÇEKLER HESABI       |
| 101        | 02       | 002       | ÎŞ BANKASI TAKAS                 | ALINAN ÇEKLER HESABI       |
| 102        | 02       | 003       | POS HES <mark>AB</mark> I        | BANKALAR HESABI            |
| 102        | 01       | 004       | GARANTI BANKASI                  | BANKALAR HESABI            |
| 102        | 02       | 001       | BANKA HESABI                     | BANKALAR HESABI            |
| 103        | 01       | 001       | Verilen Çekler                   | VERİLEN ÇEKLER VE ÖDEME I  |
| 191        | 01       | 001       | INDIRILECEK KDV                  | ÍNDÍRÍLECEK KATMA DEĞER VI |
| 195        | 01       | 001       | AVANS HESAPLARI                  | İŞ AVANSLARI               |
| 391        | 01       | 001       | HESAPLANAN KOV                   | HESAPLANAN KOV             |

Bu modülde işlem yapabilmek için temel muhasebe bilgisine sahip olmakta fayda vardır.

Yeni hesap tanımlama:

Muhasebe alt hesapları tanımlamak için formun üstünde yer alan HESAPLAR düğmesine tıklıyoruz.

| Muhasebe Hesapları            |            |
|-------------------------------|------------|
| 🎻 Hesaplar 🛛 🛷 Gider Faturası | 🧳 İşlemler |
| Hesap Adı                     | Ana Hesap  |
|                               | •          |

Açılan formda ilgili alanları doldurarak istediğimiz alt hesabı açıyoruz.

Hesap Adı: Bu alana açacağımız alt hesabın adını yazıyoruz. (Örneğin Banka adı, personel adı, genel gider türü vs.)

Ana Hesap: Bu alanda tanımlanmış muhasebe ana hesabını seçiyoruz. (Örneğin, bankalar-102, Ortaklar – 131, personel-791, genel giderler-770 gibi)

Grup Kodu: Basit kullanımda bu alana standart olarak 01 kodunu verebiliriz. Daha gelişmiş uygulamalarda farklı grup kodları da açılabilir.

Hesap Kodu: Tanımlamış olduğumuz hesaba, 001, 0002 vb. bir hesap kodu verebiliriz.

ilişkili Hesaplar: Tanımladığımız hesabın kullanılacağı yere göre Kasa, Cari veya Kasa/Cari seçeneklerinden birini seçebiliriz.

| Muhasebe Hesapia | arı Kayıtları       | X             |
|------------------|---------------------|---------------|
| Veni B           | U Kaydet Sil Çıkış  | <b>Yardım</b> |
| Hesap Adı        | GARANTI BANKASI     |               |
| Ana Hesap        | 102 BANKALAR HESABI | <b>_</b>      |
| Grup Kodu        | 01                  |               |
| Hesap Kodu       | 001                 |               |
| İlişkili Hesap   | KASA/CARI           |               |
|                  |                     |               |
|                  |                     |               |

Alanları doldurduktan sonra KAYDET düğmesine basarak kaydı tamamlıyoruz.

Silme ve Düzenleme:

Daha önceden tanımlamış olduğumuz bir alt hesabı düzenlemek veya silmek için, yine Hesaplar formunu açıyoruz. Daha sonra BUL düğmesine basarak, açılan formdan ilgili hesabı bupup tıklıyoruz. Hesabın bilgileri formda karşımıza gelecektir. Buradan düzenlemelerimizi yaparak KAYDET düğmesine basıyoruz. Silmek için ise SiL düğmesine basarak hesabı siliyoruz. Bu hesapları düzenlerken veya silerken çok dikkatli olmakta fayda var. Aksi takdirde önceden girmiş olduğumuz verilerin kaybına neden olabiliriz.

#### Hesap listesi

Hesap Listesi tüm alt hesapların listelendiği tablodur. Bu tablo üzerinde istediğimiz ana hesaplara göre alt hesapları filtreleyebiliriz.

| Hesap Adı | Ana Hesap Grup Cari Kod |
|-----------|-------------------------|
|           |                         |
| 26        | 5                       |

#### **iş**lemler

Muhasebe ile ilişkili hesaplar diğer Kasa, Çek senet, fatura gibi formalrdan otomatik olarak yapılabileceği gibi, İşlemler formundan da çeşitli muhasebe kayıtları yapılabilmektedir. Bunun için formun üzerindeki işLEMLER düğmesine basıyoruz.

| Muhasebe İşleml | eri                          | × (            |
|-----------------|------------------------------|----------------|
| Yeni Kaya       | iet Bul Sil Ç                | Likiş Vardım   |
| Borçlu Hesap    | 100 TL_Kasa                  | *              |
| Alacaklı Hesap  | 102 BANKA HESABI             | <b>T</b>       |
| Tarih           | 23.01.2008 <b>Vade Tarih</b> | i 23.01.2008 👻 |
| Evrak Türü      | 11 Banka İşlemi 💌            |                |
| Evrak No.       |                              |                |
| Para Birimi     | τ. 🗨                         |                |
| Açıklama        | PARA ÇEKME                   |                |
| Tutar(TL)       | 500,00                       | Kdv Bilgisi    |
| Tutar(USD)      | 0,00 KDV                     |                |
| Tutar(EURO)     | 0,00 KDV C                   | Dranı 🔍 🖃      |
| Kur             | 0.00 Kdv T                   | utarı 0,00     |
|                 |                              |                |
|                 |                              |                |

Borçlu-Alacaklı Hesap: Yapacağımız işlem kaydına göre ilgili alt hesapları seçiyoruz. Tarih – Vade: işleme ait tarih ve varsa vadeleri giriyoruz. Evrak Türü ve No: Kayıt altına alacağımız işlemin ilgili evrağını seçiyoruz. Para birimi – Tutar: TL veya diğer para birimlerine göre tutarı giriyoruz. KDV bilgisi: Kayıt altına aldığımız evrak, ifş veya fatura gibi KDV içeren bir evraksa, bu seçeneği işaretliyoruz ve ilgili KDV oranını, Tutarını tanımlıyoruz.

KAYDET düğmesine basarak işlemi kayıt altına alıyoruz. İlgili hesaplara gerekli veriler otomatik olarak aktarılacaktır.

#### Hesap ekstresi

|                                                                                                    | rina                                                              |                                                                                                    |                                                                                                    | _                           |                                                                             |                                                                      |                                                                                            |                                              |                                                                                                    |
|----------------------------------------------------------------------------------------------------|-------------------------------------------------------------------|----------------------------------------------------------------------------------------------------|----------------------------------------------------------------------------------------------------|-----------------------------|-----------------------------------------------------------------------------|----------------------------------------------------------------------|--------------------------------------------------------------------------------------------|----------------------------------------------|----------------------------------------------------------------------------------------------------|
| 🍓 Yazi                                                                                                 | h <b>r</b>                                                        | 汩 Çıkış                                                                                                    | 🕜 Yardım                                                                                                    |                             |                                                                             |                                                                      |                                                                                            |                                              |                                                                                                    |
| sap Kodu                                                                                               | 770 0                                                             | 11 001                                                                                                    |                                                                                                    |                             | Başlanç                                                                     | pç Tarihi 🧕                                                          | 1.01.2008 -                                                                                |                                              | LISTIS I nu                                                                                                   |
| asp Adı                                                                                                | GENEL                                                             | JOERLER                                                                                                    |                                                                                                    |                             | Hitle Lo                                                                    | dhi 📑                                                                | 1 12 2008 -                                                                                |                                              | EU COSUP                                                                                                    |
|                                                                                                    |                                                                   |                                                                                                    |                                                                                                    |                             |                                                                             |                                                                      |                                                                                            |                                              |                                                                                                    |
|                                                                                                    |                                                                   |                                                                                                    |                                                                                                    |                             |                                                                             |                                                                      |                                                                                            |                                              |                                                                                                    |
|                                                                                                    |                                                                   |                                                                                                    | I                                                                                                    |                             |                                                                             |                                                                      |                                                                                            | 1.000                                        |                                                                                                    |
| lath                                                                                                   | Hyrak No                                                          | Evrak Türü                                                                                                    | Açıklama                                                                                                    | HA                          | lular(11)                                                                   | Iutar(USD)                                                           | Dönz Kum                                                                                   | PBnm                                         | Vade Janh                                                                                                    |
| lanh<br>01.01.2008                                                                                     | Hvtak No<br>K80                                                   | Evrak Türü<br>Ödeme                                                                                                    | Açıklama<br>20 YY 830 / S.No:25 /                                                                                   | HA<br>+                     | lutar(11)<br>100,00                                                         | Tutan(USD)<br>0,00                                                   | 13642 Kum<br>0,0000                                                                        | PBnm<br>TL                                   | Vade Janh<br>01.01.2008                                                                                       |
| lanh<br>01.01.2008<br>16.02.2008                                                                       | Evrak No<br>K80<br>K49                                            | Hvrak Lülü<br>Odeme<br>Diğer Alışlar                                                                                     | Agiktama<br>20 YY 830 / S.No.25 /                                                                                   | HA<br>+<br>1                | lutar(11)<br>100,00<br>100,00                                               | <u>Tutar(USD)</u><br>0,00<br>0,00                                    | 13642 Kuni<br>0,0000<br>0,0000                                                             | PBnm<br>TL<br>Tl                             | Vade Tanto<br>01.01.2008<br>15.02.2008                                                                        |
| lanh<br>01.01.2008<br>16.02.2008<br>23.02.2008                                                         | Evrak Nn<br>K80<br>K49<br>798                                     | Fvrak Türü<br>Odeme<br>Diğer Alışlar<br>Gider Faturası                                                                   | Açıklama<br>20 YY 830 / S.No 25 /<br>DSFDSF                                                                         | HA<br>+<br> <br>+           | lutar(11)<br>100,00<br>100,00<br>42,37                                      | Tutar(USD)<br>0,00<br>0,00<br>0,00                                   | 126//2 Kum<br>0,0000<br>0,0000<br>0,0000                                                   | PBnm<br>TL<br>TI<br>TL                       | Vade Tantu<br>01.01.2008<br>15.02.2008<br>23.02.2008                                                          |
| lanh<br>01.01.2008<br>16.02.2008<br>23.02.2008<br>12.03.2008                                           | Evrak No<br>K80<br>K49<br>798<br>458                              | Evrak Türü<br>Odama<br>Diğer Alışlar<br>Gider Faturası<br>Kasa İşlemi                                                    | Açıklama<br>20 YY 830 / S.No 25 /<br>DSPDSF<br>63 ZZ 584 / S.No 5 /                                                 | HA<br>+<br>1<br>+           | lutar(11)<br>100,00<br>100,00<br>42,37<br>44,25                             | Tutar(USD)<br>0,00<br>0,00<br>0,00<br>0,00                           | 0,0000<br>0,0000<br>0,0000<br>0,0000<br>2,2130                                             | PBrim<br>TL<br>Tl<br>TL<br>EURO              | Vade Janh<br>01.01.2008<br>16.02.2008<br>23.02.2008<br>12.03.2008                                             |
| lanh<br>01.01.2008<br>16.02.2008<br>23.02.2008<br>12.03.2008<br>12.03.2008                             | Hvrak Nn<br>K80<br>K49<br>795<br>458<br>458                       | Evrak Türü<br>Odame<br>Diğer Alışlar<br>Gider Faturası<br>Kasa İşlemi<br>Ödeme Makbuzı                                   | Açiklama<br>20 YY 830 / S.No.25 /<br>DSFDSF<br>63 22 684 / S.No.5 /<br>63 22 684 / S.No.5 /                         | HA<br>+<br>+<br>+<br>+      | lutar(11)<br>100,00<br>100,00<br>42,37<br>44,25<br>20,00                    | Tutar(USD)<br>0,00<br>0,00<br>0,00<br>0,00<br>0,00                   | 136/32 Kum<br>0,0000<br>0,0000<br>0,0000<br>2,2130<br>0,0000                               | Pitrum<br>TL<br>TL<br>EURO<br>TL             | Vade Tanth<br>01.01.2008<br>16 02 2008<br>23.02.2008<br>12.03.2008<br>12.03.2008                              |
| lath<br>01.01.2008<br>16.02.2008<br>12.03.2008<br>12.03.2008<br>12.03.2008<br>12.03.2008               | Evrak Nn<br>K80<br>K49<br>798<br>458<br>458<br>8526               | Evrak 100<br>Odame<br>Diğar Alışlar<br>Gider Faturası<br>Kasa İşlemi<br>Ödeme Nakbuz<br>Gider Faturası                   | Agistama<br>20 YY 830 / S.No 25 /<br>0SFDSF<br>63 ZZ 584 / S.No 5 /<br>63 ZZ 584 / S.No 5 /<br>63 ZZ 584 / S.No 5 / | HA<br>+<br>1<br>+<br>+      | lutar(11)<br>100,00<br>100,00<br>42,37<br>44,26<br>20,00<br>221,30          | Tutar(USD)<br>0,00<br>0,00<br>0,00<br>0,00<br>0,00<br>0,00           | 126wz Kuni<br>0,0000<br>0,0000<br>2,2130<br>0,0000<br>2,2130                               | PBnm<br>TL<br>T<br>EURO<br>TL<br>FURO        | Vada Tanhi<br>01.01.2008<br>16 02 2008<br>23.02.2008<br>12.03.2008<br>12.03.2008<br>12.03.2008<br>12.03.2008  |
| lanh<br>01.01.2008<br>16.02.2008<br>23.02.2008<br>12.03.2008<br>12.03.2008<br>12.03.2008<br>12.03.2008 | Fwrak No<br>K80<br>K49<br>798<br>458<br>458<br>458<br>8526<br>K73 | Fvrak 100<br>Odeme<br>Diğer Alışlar<br>Gider Falurası<br>Kasa İşlemi<br>Ödeme Makbuz<br>Gider Falurası<br>Gider Falurası | Agiktama<br>20 YY 830 / S.No.25 /<br>05FDSF<br>63 22 584 / S.No.5 /<br>63 22 584 / S.No.5 /<br>63 22 584 / S.No.5 / | HA<br>+<br>+<br>+<br>+<br>+ | lutat(11)<br>100,00<br>100,00<br>42,37<br>44,26<br>20,00<br>721,30<br>84,75 | 10120(11511)<br>0,00<br>0,00<br>0,00<br>0,00<br>0,00<br>0,00<br>0,00 | 13547 Kuni<br>0,0000<br>0,0000<br>2,2130<br>0,0000<br>2,2130<br>0,0000<br>2,2130<br>0,0000 | PBnm<br>TL<br>TL<br>EURO<br>TL<br>FURO<br>TL | Varie Tanin<br>01.01.2008<br>16 02 2008<br>23.02.2008<br>12.03.2008<br>12.03.2008<br>17 03.2008<br>27.03.2008 |

Hesap ekstresini görmek istediğimiz alt hesabın satırını çift tıkladığımızda ilgili hesaba ait ekstre karşımıza gelecektir.

isteğe göre tarih aralığına göre filtreleyebilir, Yazdır düğmesi seçeneği ile yazdırabilir veya Excel formatında doküman alabiliriz.

|              | TL TUTAR | USD TUTAR | EURO TUTAR |
|--------------|----------|-----------|------------|
| DEVIR BAKIYE | 0,00     | 0,00      | 0,00       |
| DÖNEM BAKİYE | 4.829,51 | 0,00      | -120,00    |
| GENEL TOPLAM | 4.829,51 | 0,00      | -120,00    |

Formun altında, üç farklı para birimine göre alt toplamlar yer almaktadır.

# <u>ÇEK İŞLEMLERİ:</u>

Portföydeki çekleri:

Sol menüde ÇEK düğmesi üzerinden çek modülüne ulaşırız. İlk olarak karşımıza portföydeki çeklerimizin listesi gelir. Elimizde mevcut çekleri burada takip ederiz.

| Çel | Listeleri           |           |         |            |          |               |           |                       |                      |
|-----|---------------------|-----------|---------|------------|----------|---------------|-----------|-----------------------|----------------------|
|     | ्ह Çek İşl          | emleri    | -       | Yazdır     |          | Çıkış         | 🕜 Yard    | ım                    |                      |
| Ba  | ş.Tarihi 🕛          | 1.01.2008 | 🖸 Çek   | No         |          | Bankası       |           | <u> </u>              |                      |
| Bit | Tarihi <sup>3</sup> | 1.12.2009 | Hesa    | ap No.     |          | Şubesi        |           | <b>_</b>              |                      |
| Kin | nden                |           |         |            |          | Ağ.Ort.Vad    | e (Gün)   | 0 Ağ.Ort.Vade (Tarih) | 2                    |
| Po  | rtföydeki Ç         | ekler 💽   | Çıka    | ın Çekler  | <u> </u> | akastaki Çekl | er 🖸 🛛 Tü | ımü 🔼 Tümünü Se       | ¥ç □                 |
|     | G.Bordro            | Tutar     | P.Birim | Vade       | Çek No.  | Bankası       | Şubesi    | Kimden Alındığı       | Alınış Tarihi Ç.Bore |
|     | C8                  | 5.000,00  | TL      | 26.02.2008 | 963      | YAPI KREDİ    | ADANA     | YORKA MAKİNA LTD.ŞTİ. | 26.01.2008           |
|     | C7                  | 4.520,00  | TL      | 13.03.2008 | 96354    | AKBANK        | MANISA    | XYZ TEKSTÍL LTD.      | 26.01.2008           |
|     | C5                  | 1.100,00  | USD     | 26.12.2008 | 32       | GARANTÍ       | ISTANBUL  | AHMET KALAYCI         | 13.11.2008           |
|     |                     |           |         |            |          |               |           |                       |                      |
|     |                     |           |         |            |          |               |           |                       |                      |
|     |                     |           |         |            |          |               |           |                       |                      |

Silme ve düzeltme:

Liste üzerinde çekler ile ilgili detaylar yer almaktadır. Liste üzerinde bir satırı tıkladığımızda ilgili çekin bordrosu gelir. Dilersek buradan düzeltme ve silme yapabiliriz.

Filtreleme ve Rapor Yazdırma:

Formun üst bölümünde yer alan tarih aralığı, çek numarası, banka bilgileri gibi kriterleri ayarlayarak çeşitli filtrelere göre rapor alabiliriz. Dilersek bu raporları yazdırabilir veya Excel formatında doküman olarak da alabiliriz. Çıkan Çekler ve Takastaki Çekler Listesi:

Yine üst bölümde, listenin hemen üzerinde yer alan seçenekler sayesinde portföyde bulunmayan, diğer çeklerimizi görebiliriz.

| Р | ortföydeki ( | Çekler 💽 | Çıkar   | n Çekler | C 1     | Fakastaki Çekler | 0      | Tümü | 0        | Т        | ümünü Se | с 🗆       |
|---|--------------|----------|---------|----------|---------|------------------|--------|------|----------|----------|----------|-----------|
|   | G.Bordro     | Tutar    | P.Birim | Vade     | Çek No. | Bankası          | Şubesi |      | Kimden / | Alındığı |          | Alınış Ta |

Bu bölümde, çıkan çekler, takastaki çekler ve tümü seçeneklerini değiştirerek bilgilerimize ulaşırız.

Alınan Çeklerin Kaydı:

Portföye yeni bir çek giriş işlemi için formun üst bölümünde yer alan Çek İşlemleri düğmesini tıklıyoruz.

| 🔜 Çek İşlemleri 🛛 🍓 Yazdır 🛛 🍒 Çıkış | Yardım |
|--------------------------------------|--------|
|--------------------------------------|--------|

Açılan çek formu üzerinden bilgilerimizi girerek, çek işlemlerimizi yapıyoruz.

| ekler                                                     |                                  |                         |         |                                              |            |                       |                      |                           |                        |                |
|-----------------------------------------------------------|----------------------------------|-------------------------|---------|----------------------------------------------|------------|-----------------------|----------------------|---------------------------|------------------------|----------------|
| 🔹 🔖 Yeni                                                  | 2 Bul                            |                         | Kaydel  | 🆏 Yazdır                                     | 📑 🔮 sii    |                       | Çıkış                | 🙆 Yardın                  | n                      |                |
| İşlem Türü<br>Borçlu Hesap<br>Alacaklı Hesap<br>Evrak No. | 33 ALINJ<br>Alman Çe<br>XYZ TEK3 | AN ÇEK<br>Ikler<br>STÎL | •       | Hesap Türü<br>Tarih<br>Usd Kuru<br>Euro Kuru | 1          | •<br>1,4858<br>2,1029 | Ağ.Ort.'<br>Ağ.Ort.' | /ade (Gün)<br>/ade (Tarih | , —                    | _              |
| Açıklama<br><mark>Çek No He</mark><br>İ                   | l<br>sap No.                     | Bankası                 |         | Şube:                                        | si         |                       | Pr.Brm.              | Tutan                     | Vade<br>16.03.         | 2008 🔻         |
| S.No. Çek No.<br>1 87553                                  | Hesap No.<br>951222              | Bankası<br>GARANTİ      | BANKASI | Şube<br>KAYS                                 | si<br>SERÍ |                       | Tutar<br>2.200,      | P.Birim<br>00 TL          | V.Tarihi<br>16.03.2008 | V.Günü<br>-681 |
|                                                           |                                  |                         |         |                                              |            |                       |                      |                           |                        |                |

**iş**lem Türü: Yapılacak olan çek işlemine göre Alınan Çek, Verilen Çek, Takasa verilen çek vb. işlemlerden birini seçiyoruz.

Borçlu ve Alacaklı Hesap: Seçtiğimiz işlem türüne göre tanımlanmış olan ilgili hesaplar borçu ve alacaklı hesap alanlarına otomatik olarak gelecektir.

Alınan çek giriş işlemi sırasında, yukarıda örnekte de görüleceği gibi, Borçlu hesap bölümüne Alınan çekler, alacaklı hesaplar alanına ise, çeki aldığımız müşteri hesabın seçerek tanımlamamızı yapıyoruz.

Döviz Türü: Yaptığımız işlemler sırasında,aldığımız çekler TL olsalar dahi, ilgili cari hesapta farklı bir döviz cinsinden takibini yapabiliriz. Bu amaçla, üst bölümdeki TL değerini USD veya EURO olarak değiştirebiliriz.

ilgili çek döviz cinsinden ise, çekin tutarının yaındaki para birimi alanını kullanarak çekişn döviz cinsini seçeriz.

Çek Bilgileri:

Listenin üzerindeki alanları kullanarak çek bilgilerini giriyoruz.

| Açıklama |           |                 |                             | Ekle Sil                     |
|----------|-----------|-----------------|-----------------------------|------------------------------|
| Çek No   | Hesap No. | Bankası         | Şubesi                      | Pr.Brm. Tutarı Vade          |
| 87553    | 951222    | GARANTÍ BANKASI | <ul> <li>KAYSERÍ</li> </ul> | ▼ TL ▼ 2.200,00 16.03.2008 ▼ |

Çek No, Hesap No, Banka, Şube, Para birimi, tutar ve Vade alanlarını girerek EKLE düğmesine basıyoruz.(Enter tuşu ile devam ederek de yapabiliriz.) Çek bilgileri aşağıdaki listede yerini alacaktır. Bu işlemleri tekrarlayarak dilediğimiz kadar çeki aynı formda kayıt altına alabiliriz.

Çek işlemleri formu:

Portföydeki çekler ve diğer bölümlerde, her çekin ilgili satırının en solunda bir işaret kutucuğu yer almaktadır.

| Po | rtföydeki (     | Çekler 💽 👔 |
|----|-----------------|------------|
|    | G.Bordro        | Tutar      |
|    | <mark>C8</mark> | 5.000,00   |
|    | C7              | 4.520,00   |
|    |                 |            |

Her hangi bir çek işlemi yapacağımızda öncelikle ilgili çekleri işaretliyoruz.

Ardından, formun üst bölümündeki Çek İşlemleri düğmesini tıklayarak Çek işlem formunu açıyoruz.

Açılan formda seçmiş olduğumuz çekler otomatik olarak gelecektir. Formun üst bölümünde yer alan bilgileri girerek işlemimizi yapıyoruz.

| -       | Yeni         | 🖉 👂 Bu    | і 🔡 🐝 Каус | iel | 🤹 Yazdır   | 👻 Sil      | -      | Ç kuş     | 👌 Yardın  | 1          |        |
|---------|--------------|-----------|------------|-----|------------|------------|--------|-----------|-----------|------------|--------|
| slem    | Turi         | 34 VER    | LEN ÇEK    | -   | Hesap Türü | <b>1</b> - |        | Ağ.Ort.Va | de (Gün)  |            |        |
| Borçlu  | Hesap        | DNZ NAK   | kîyat kom. | -   | Tarih      | 26.01.2010 | -      | Ağ.Ort.Va | de (Tarih | )          |        |
| Alacak  | di Hesap     | Verilen Ç | ekler      | -   | Usd Kuru   |            | 1,4858 |           |           |            |        |
| Evrak I | No.          |           |            |     | Euro Kuru  |            | 2,1029 |           |           |            |        |
| Açıklar | ma           |           |            |     |            |            |        | Ekle      | Si        |            |        |
| Çek No  | o He         | sap No.   | Bankası    |     | Şubesi     |            |        | Pr.Brm.   | Tutan     | Vade       |        |
|         |              |           |            |     | -          |            | •      | • 11. •   |           | 26.01      | 2008 - |
| S.No.   | Çek No.      | Hesap No. | Bankası    |     | Şubesi     |            |        | Tutar     | P.Birim   | V.Tarihi   | V.Günü |
| 1       | 9 <b>6</b> 3 | 654       | YAPI KREDÎ |     | ADANA      |            |        | 5.000,00  | ΠL        | 26.02.2008 | -700   |
| 1       | 06364        | 45971     | AVRANK     |     | MANIS.     | Δ.         |        | 4 520 00  | п         | 13:03:2008 | -684   |

Çeşitli işlemlere göre işlem türleri ve Hesap Seçenekleri:

| İşlem Türü         | Borçlu Hesap   | Alacaklı Hesap     | Açıklama                      |
|--------------------|----------------|--------------------|-------------------------------|
| Alınan Çekler      | 101-Alınan     | 120 - Alıcılar     | Alınan çekler hesabı muhasebe |
|                    | Çekler         |                    | modülünde 101 ana hesabı      |
|                    |                |                    | altında(grup 01) tanımlıdır.  |
| Verilen Çek        | 320-Saticilar  | 103-Verilen Çekler | Verilen çekler hesabı         |
|                    |                |                    | muhasebe modülünde 103 ana    |
|                    |                |                    | hesabi altında(grup 01)       |
|                    |                |                    | tanımlıdır.                   |
| Verilen Çek –Takas | 102-Banka      | 101-Alınan Çekler  | Takas hesapları bankalar(102) |
|                    | Takas Hesabi   |                    | ana hesabı altında 02 grup    |
|                    |                |                    | kodu ile açılır.              |
| Çek Tahsili        | 100-Kasa       | 101-Alınan Çekler  | Elden nakit tahsil.           |
| Çek Tahsili-Banka  | 102-Banka Hs.  | 101-Alınan Çekler  | Bankadan Tahsil.              |
| İade Gelen Çek     | 101-Alınan     | 320-Saticilar      | Karşılıksız çeki verdiğimiz   |
|                    | Çekler         |                    | firmadan geri alma işlemi.    |
| İade Edilen Çek    | 120 - Alıcılar | 101-Alınan Çekler  | Karşılıksız çekin müşteri     |
|                    |                |                    | firmaya iadesi işlemi.        |
| Kesilen Çek        | 320-Saticilar  | 103-Verilen Çek    | Firmanın Kendi çekini kesmesi |
|                    |                |                    | işlemi.                       |

Farklı çek işlemleri gerekli olduğu durumda, işlem tanımlarından yeni bir işlem tanımlaması yapılabilmektedir. (Bkz. İşlem Tanımları)

### Ağırlıklı Ortalama Vade Hesaplama:

Toplu çek girişlerinde veya çıkışlarında, çeklerin ortalama vadesini hesaplamak oldukça zordur. Sadece vade tarihlerini dikkate alarak yapılacak olan hesaplama ise yanıltıcı olacaktır. Zira, vadesi yakın olup küçük miktarlı bir çek vadeyi öne çekecek, diğer büyük çeklerin vadesinin uzun olmasını göz ardı edecektir. Bunun için en uygun yöntem ağırlıklı ortalama vade hesaplamasıdır. Bu yöntemde vade tarihlerinin yanı sıra çeklerin tutarları da göz önüne alınarak gerçek bir ortamla vade tarihi hesaplanmaktadır.

| ] 😺        | , i <mark>kış</mark> | 🕜 Yardım                       | ]                |
|------------|----------------------|--------------------------------|------------------|
| <br>1,4358 | Ağ.Or<br>Ağ.Or       | t.Vade (Gün)<br>t.Vade (Tarih) | 26<br>21.02.2010 |
| 2,1029     |                      |                                |                  |

Çek formunun sağ üst bölümünde yer alan Ağırlıklı ortalama vade bölümünde, işleme alınan çeklerin hem gün hem de tarih olarak vadeleri gösterilmektedir.

31

# RAPORLAR:

Sol menüde yer alan RAPORLAR düğmesine tıklayarak raporlar modülüne ulaşabiliriz. Bu bölümde firmamızın faaliyetleri ile ilgili tüm raporlara ulaşarak firmamızın durumunu görebiliriz.

| 🍯 Fatura Listesi    | 🤱 Cari Mizan          | 📝 Stok Mizan          | 🔚 Çıkış |
|---------------------|-----------------------|-----------------------|---------|
| 🔶 İrsaliye Listesi  | 📕 Vadeli Hesap Mizanı | 💕 Azalan Stoklar      |         |
|                     | 📕 Taksit Raporları    | 🥳 Gelir-Gider Tablosu |         |
| 😽 Detaylı Ekstre    | 🤱 Müşteri Listesi     | 🥳 Bilanço             |         |
| 💄 Hesap Raporu      | 🕼 Alış - Satış Raporu | 🧭 Stok Bazlı Ekstre   |         |
| 🐳 Ba - Bs Raporları | [ Verakende Satışlar  |                       |         |

#### Fatura Listesi:

| 🎝 Ya       | zdır                                                 | 凝 Çıkış                                                                                                    | Yard                                                                                                    | Im                                                                                                    |                                                                                                    |                                                                                                    |                                                                                                    |                                                                                                    |                                                                                                    |
|------------|------------------------------------------------------|----------------------------------------------------------------------------------------------------|----------------------------------------------------------------------------------------------------|----------------------------------------------------------------------------------------------------|----------------------------------------------------------------------------------------------------|----------------------------------------------------------------------------------------------------|----------------------------------------------------------------------------------------------------|----------------------------------------------------------------------------------------------------|----------------------------------------------------------------------------------------------------|
| aş. Tarihi | 01.01.2009                                           | Baş. Fatı                                                                                                    | ura No.                                                                                                    | Hesap A                                                                                                    | dı                                                                                                    |                                                                                                    |                                                                                                    | -                                                                                                    |                                                                                                    |
| t. Tarihi  | 31.12.2009                                           | Bit. Fatu                                                                                                    | ra No.                                                                                                    | Fatura T                                                                                                    | ürü                                                                                                    | Satış Faturası                                                                                                    |                                                                                                    | -                                                                                                    | $\mathbb{P}$                                                                                                    |
| Tanh       | Evrak No.                                            | Evrak Tūrū                                                                                                    | Hesap Adi                                                                                                    |                                                                                                    | Açıkla                                                                                                    | ama                                                                                                    | ΕA                                                                                                    | Tutar YTL                                                                                                    | Tutar USD                                                                                                    |
| 29.04.2009 | 11200                                                | Satiş Faturası                                                                                                    | YORKA TEKSTIL S                                                                                                    | SAN TIC A Ş.                                                                                                    |                                                                                                    |                                                                                                    | +                                                                                                    | 59,00                                                                                                    | 0,0                                                                                                    |
|            | s, Tarihi<br>t, Tarihi<br><u>Tarih</u><br>29.04.2009 | Yazdır           aş. Tarihi         01.01.2009           t. Tarihi         31.12.2009           Tarih         Evrak No.           29.04.2009         11200 | Yazdır     Çıkış       aş. Tarihi     01.01.2009     Baş. Fat       t. Tarihi     31.12.2009     Bit. Fatu       Tarih     Evrak No.     Evrak Türü       29.04.2009     11200     Setiş Faturası | Yazdır     Cıkış     Yazdır       aş. Tarihi     01.01.2009     Baş. Fatura No.       aş. Tarihi     31.12.2009     Bit. Fatura No.       t. Tarihi     31.12.2009     Bit. Fatura No.       Tarih     Evrak No.     Evrak Türü       Tarih     Evrak No.     Evrak Türü       29.04.2009     11200     Satış Faturası | Yazdır     Evikiş     Yardım       aş. Tarihi     01.01.2009     Baş. Fatura No.     Hesap A       aş. Tarihi     31.12.2009     Bit. Fatura No.     Fatura T       Tarihi     Evrak No.     Evrak Türü     Hesap Ad       29.04.2009     11200     Satış Faturasi     YORKA TEKSTİL SAN.TIC.A.Ş. | Yazdır       Eikş       Yardım         aş. Tarihi       01.01.2009       Baş. Fatura No.       Hesap Adı         aş. Tarihi       31.12.2009       Bit. Fatura No.       Hesap Adı         Tarihi       31.12.2009       Bit. Fatura No.       Fatura Türü         Tarihi       Evrak No.       Evrak Türü       Hesap Adı         Zarih       Evrak No.       Evrak Türü       Hesap Adı         29.04.2009       11200       Satış Faturası       YORKA TEKSTİL SAN TİCA Ş. | Yazdır       Yazdır       Yazdır         aş. Tarihi       01.01.2009       Baş. Fatura No.       Hesap Adı         aş. Tarihi       31.12.2009       Bit. Fatura No.       Fatura Türü       Sabş Faturası         Tarihi       31.12.2009       Bit. Fatura No.       Fatura Türü       Sabş Faturası         Tarih       Evrak No.       Evrak Türü       Hesap Adı       Açıklama         29.04.2009       11200       Satış Faturası       YORKA TEKSTİL SAN.TIC.A.Ş. | Yazdır       Yazdır       Yazdır       Yazdır         aş. Tarihi       01.01.2009       Baş. Fatura No.       Hesap Adı         t. Tarihi       31.12.2009       Bit. Fatura No.       Fatura Türü         Tarihi       51.12.2009       Bit. Fatura No.       Fatura Türü         Tarihi       Evrak No.       Evrak Türü       Hesap Adı         Tarih       Evrak No.       Evrak Türü       Hesap Adı         29.04.2009       11200       Satış Faturası       YORKA TEKSTİL SAN.TİC.A.Ş.       + | Yazdır       Yazdır       Yazdır         aş. Tarihi       01.01.2009       Baş. Fatura No.       Hesap Adı         aş. Tarihi       31.12.2009       Bit. Fatura No.       Fatura Türü         Tarihi       31.12.2009       Bit. Fatura No.       Fatura Türü         Tarihi       Evrak No.       Evrak Türü       Hesap Adı         Tarih       Evrak No.       Evrak Türü       Hesap Adı         Yardıma       Evrak Türü       Hesap Adı       Açıklama         Eyrak No.       Evrak Türü       Hesap Adı       Açıklama         Eyrak No.       Evrak Türü       YORKA TEKSTİL SAN.TİC.A.Ş.       + |

Fatura Listesi raporunda, tüm cari hesaplarda kayıtlı olan faturalarımızı rapor olarak alabiliriz. Dilersek, tarih aralığına göre, fatura numarasına göre veya fatura türüne göre farklı filtreleme seçeneklerini de kullanarak ihtiyacımız olan raporu hazırlayabiliriz. Bu raporu da yazıcıya veya Excel e göndererek çıktı alabiliriz.

**İ**rsaliye Listesi:

Henüz faturalanmamış irsaliyelerimizin listesini alabilir, faturalandırabiliriz.

| İrsaliye Liste | si                                             |                              |                  |                  |           |            |  |
|----------------|------------------------------------------------|------------------------------|------------------|------------------|-----------|------------|--|
| 🛛 💰 Fatura     | 🛛 🗸 Faturalandır 🛛 🗸 Yazdır 🛛 🧏 Çıkış 🧐 Yardım |                              |                  |                  |           |            |  |
| Baş. Tarihi    | 01.                                            | 01.2008 -                    | Baş.İrs.No.      |                  |           |            |  |
| Bit. Tarihi    | 31.                                            | 1.12.2008 <b>Bit.irs.No.</b> |                  |                  |           |            |  |
| Stk.Kd.        |                                                |                              | İrs.Türü         | <u> </u>         |           |            |  |
| Stok Adı       |                                                |                              |                  | T Hes            | ap Adı    |            |  |
| Tarih          |                                                | Evrak No.                    | Evrak Türü       | Hesap Adı        | Stok Kodu | Stok Adı   |  |
| 02.01.2        | 800                                            | 32439                        | Satış İrsaliyesi | ADR LOJÍSTÍK     | 0003      | BILGISAYAR |  |
| 19.01.20       | 800                                            | 32443                        | Satış İrsaliyesi | XYZ TEKSTÍL LTD. | 0003      | BILGISAYAR |  |
|                |                                                |                              |                  |                  |           |            |  |

Faturalandırmak istediğimiz irsaliyeleri işaretleyerek Faturalandır düğmesine basarak işlemimizi yapıyoruz.(Bkz. İrsaliyeden Faturalandırma)

Sipari**ş** Listesi:

Tüm siparişleri listeleyebilir, listeden fatura veya irsaliyeye dönüştürebiliriz.

| ipariş Listesi<br>🥳 Faturalan/                                                                                                    | dır 🔶     | İrsaliyelendir     | 🆏 Yazdır  | 😺 Çıkaş   |          | Yardım |        |  |
|----------------------------------------------------------------------------------------------------|-----------|--------------------|-----------|-----------|----------|--------|--------|--|
| Baş. Tarihi         01.01.2008         Baş. Sip.No.           Bit. Tarihi         31.12.2008         Bit. Sip.No.           Stk.Kd.         Stok Adı         Image: Stok Adı |           |                    |           |           |          |        |        |  |
| Sip.Türü                                                                                                    |           | T Hesap            | Adı       |           |          | -      | 2      |  |
| Tarih                                                                                                    | Evrak No. | Evrak Türü         | Hesap Adı | Stok Kodu | Stok Adı | BA     | Miktar |  |
| 23.01.2008                                                                                                    | 105YS18   | Alış Sipariş Formu | TANIMSIZ  | 8000      | MAZOT    | +      | 0,0000 |  |
| 23.01.2008                                                                                                    | 107YS19   | Alış Sipariş Formu | TANIMSIZ  | 8000      | MAZOT    | +      | 0,0000 |  |

Listeden seçtiğimiz siparişleri, formun üstünde yer alan Faturalandır veya İrsaliyelendir düğmelerine basarak kayıt altına alabiliriz.

Detaylı Ekstre:Cari ekstreleri detaylı olarak gösteren bir ekstre türüdür.

Tüm fatura veya diğer evrakları detaylı olarak görmenizi ve rapor olarak çıktı almanızı sağlar. Excel formatında doküman veya yazıcıdan çıktı alabilirsiniz.

| 🔰 🖏 Ya     | zdır       | 🕜 Yardın       |           | 纋 Çıkış    |          |       |             |     |            |             |                           |
|------------|------------|----------------|-----------|------------|----------|-------|-------------|-----|------------|-------------|---------------------------|
| iaş.Tarihi | 01 01 2008 | Hesap Adı      | YORKAM    | akina      |          | -     |             |     |            |             |                           |
| it. Larihi | 31 12.2006 | 📃 Evr. Lür.    |           |            | - >      | 2     |             |     |            |             |                           |
| Tarih      | Eviak No.  | Evrak Türü     | Stok Kodu | Stak Adı   | Miktar   | Birim | Birim Fiyat | BA. | Tutar (TL) | Tutar (USD) | futar <mark>(EUR</mark> C |
| 01.01.2008 |            | Yil Devri      |           |            |          |       | 0,000000    | ÷   | 0,00       | 1.000,00    | 0,0                       |
| 06.01.2000 | 206765     | Alış Faturası  | 0008      | MAZOT      | 100,0000 | KG.   | 2,500000    | -   | 250,00     | 0,00        | 0,0                       |
| 06.01.2008 | 238765     | Aliş Faturası  |           | KDV        |          |       | 0,000000    |     | 46,00      | 0,00        | 0,0                       |
| 06 01 2008 | 64576      | Sahş Faturası  | 0003      | BÌ GISAYAR | -12,0000 | AD    | 125,000000  | +   | 1 500,00   | 0,00        | 0,0                       |
| 06.01.2008 | 64676      | Satis Faturasi |           | KDV        |          |       | 0,000000    | +   | 270,00     | 0,00        | 0,0                       |
| 26.01.2008 | C8         | Çek Bordrosu   |           |            |          |       | 0,000000    | -   | 5.000,00   | 0,00        | 0.0                       |
| 12.03.2008 | 4582       | Gider Faturasi |           |            |          |       | 2,500000    | -   | 211,86     | 0,00        | 0,0                       |
| 12.03.2008 | 4582       | Gider Faturasi | -         | KDV        |          |       | 0,000000    | -   | 38,14      | 0,00        | 0.0                       |
|            |            |                |           |            |          |       |             |     |            |             |                           |
|            |            |                |           |            |          |       |             |     |            |             |                           |

### Hesap Raporu:

Muhasebe kodlarına göre yapmış olduğumuz işlemleri raporlamamızı sağlayan bir formdur.

| Hesap Raporu                 |                           |          |                     |
|------------------------------|---------------------------|----------|---------------------|
| Yazdıı                       |                           | Çıkış    | Yardım              |
| Baş. Tarihi<br>01.01.2008  ▼ | Bit. Tarihi<br>31.12.2008 | Borçiu H | lesap Alacaklı Heap |
| B.Hsp                        | A.Hsp                     | Tutar    |                     |
| 120.01.0001                  | 153.01.0001               | 1.647,71 |                     |
| 120.01.0001                  | 391.01.001                | 296,59   |                     |
| 770.01.001                   | 100.01.001                | 500,00   |                     |
| 770.01.001                   | 100.01.001                | 271,19   |                     |
| 191.01.001                   | 100.01.001                | 48,81    |                     |

Borç-Alacak alanlarına gerekli hesap numaralını girerek, dilediğimiz tarih aralığına göre rapor alabiliriz. Oluşturduğumuz bu raporu Excel formatında doküman olarak alabilir veya yazıcıdan yazdırabiliriz.

#### Ba-Bs Raporu:

Her ay maliyeye beyan etmekle yükümlü olunan Ba-Bs formlarını bu raporla hazırlayabiliriz.

| Düzenleyen MALI MUŞAV  | IR 💽             |                     |                           |  |
|------------------------|------------------|---------------------|---------------------------|--|
| Adi                    | T.C.Kimlik       | No.                 |                           |  |
| Soyadı                 | Tel.             |                     |                           |  |
| Vergi No.              | e-posta          |                     |                           |  |
| Baş. Tarihi 01.01.2008 | Bit. Tarihi 31.0 | 1.2010 💌 C Ba Formu | 🔹 Bs Formu 🗵              |  |
| Ünvan                  | Ülke Kodu        | Vergi No.           | Evrak Sayısı Toplam Bedel |  |
| AYZ TEKSTE ETÜ.        |                  | 1                   | 11 8.398,46               |  |
|                        |                  |                     |                           |  |
|                        |                  |                     |                           |  |
|                        |                  |                     |                           |  |

Hazırladığımız bu raporu maliyenin istemiş olduğu standartlara göre XML formatında alarak gönderebiliriz.

#### Cari Mizan:

| -       | Yazdır         | 複 Çıkı  | ş 🛛 🤣 Yardım                 |   | Bakivesizleri Gi | zle 🔽     |           |
|---------|----------------|---------|------------------------------|---|------------------|-----------|-----------|
| Hsp.Adı | 120 - ALICILAR |         | Grubu                        | • | Şehir 🗌          |           | 3         |
| A.Hsp.K | odu Grp.Kd.    | Hsp.Kod | Hesap Adı/Ünvanı             |   | Tutar YTL        | Tutar USD | Tutar EUR |
| 129     | 01             | 0001    | YORKA TEKSTIL SAN. TIC. A.S. |   | 9,00             | 0,00      |           |

Cari mizan raporu bize firmamızın tüm alacak ve borçları ile ilgili bilgileri veren rapordur. Bu formda Hesap türü, grubu veya şehir bazında filtrelemeler yaparak Alacak veya borçlarımızın durumunu görebiliriz.

Stok Mizan:

| 💕 Stok Kai             | tları 🧔 🧇 Depo Ak.                        | Yazdır 🛛 🔏        | Çikiş 🥑 Yardım | Lot Kullar       |
|------------------------|-------------------------------------------|-------------------|----------------|------------------|
| Baş.Tarih<br>Bit.Tarih | 1.01.2009 • St.Kod<br>1.12.2009 • Lot No. | Stok Adı<br>Grubu | •              | 💌 Barkod<br>Depo |
| Stok Kodu              | Stok Adi                                  | Grubu             | Açıklama       | Miktar           |
| 0001                   | ULUSLARARASI NAKLIYAT BE                  | D D               |                | 0,00             |
| 0002                   | YURTİÇİ NAKLİYAT BEDELİ                   |                   |                | 0,00             |
| 0003                   | NAKISLI BORNOZ SETÍ BEYA                  | Z Genel           |                | -1,00            |

Stok mizan rapor da yine firmamızın durumunu görmemizi sağlayan raporlardandır. Bu rapor ile mevcut stok mevcudumuzu listeleyebiliriz. Bu raporda diğerlerinde olduğu gibi ihtiyacımız olan kriterlere göre filtreleyebilir, hazırladığımız raporu yazdırabilir veya Excel e gönderebiliriz.

Tüm raporlar sadece birkaç dakika içerisinde elinizde olacaktır.

Vadeli Hesap Mizanı:

Tüm alacak veya borçlarımızı, vadelerine göre listeleyen bir formdur.

Tüm alacak veya borçları listeleyebildiğimiz gibi, belirli bir cari hesaba ait vadeli işlemleri de listelememiz mümkündür.

| Vadeli Hesap Miz | anı                        |          |            |           |         |   |
|------------------|----------------------------|----------|------------|-----------|---------|---|
| 👘 🌄 Yazdı        | r 🛛 🍋 Çıkış                | 🥝 Yardım |            |           |         |   |
| Baş. Tarihi      | Hesap Adı                  | Hesa     | p Türü     |           |         |   |
| 26.01.2008 -     |                            | - 120    | - Aliciar  |           | (       | 2 |
| Vade Tarihi      | Hesap Ad                   | Borg     | Alacak     | Bakiye    | Pr.Brm. |   |
| 03.02.2008       | AHMET KALAYCI              | 0,0      | 10 53,10   | -53, 10   | TL.     |   |
| 03.02.2000       | SSS NAK KOOP               | 0,0      | 0,00       | 0,00      | TL      |   |
| 03.02.2008       | XYZ TEKSTİL LTD.           | 151,0    | 4 0,00     | 151,04    | TL      |   |
| 04.02.2008       | AHMET KALAYCI              | 103,3    | И 1.106,84 | -1.003,00 | TL      |   |
| 06.02.2000       | XYZ TEKSTÍL LTD.           | 1,150,8  | 0 2.000,00 | -649,50   | TL      |   |
| 06.02.2008       | YORKADEM.ÇELİK LTD.ŞTİ.    | 0,0      | 0,00       | 0,00      | TL      |   |
| 11.02.2008       | XYZ TEKSTÍL LTD.           | 1.000,0  | 0,00       | 1,000,00  | TL      |   |
| 18.02.2008       | AHMET KALAYCI              | 145,0    | 8 0,00     | 145,68    | TL      |   |
| 18.02.2008       | YORKA DEM. ÇELİK LTD. ŞTİ. | 0,0      | 0,00       | 0,00      | TL      |   |
| 21.02.2008       | XYZ TEKSTÍL LTD.           | 1,180,0  | 0,00       | 1,180,00  | TL.     |   |
| 21.02.2008       | YORKA DEM. ÇELİK LTD. ŞTİ. | 1,180,0  | 0,00       | 1,180,00  | TL      |   |
| 23.02.2008       | ADR LOJÍSTIK               | 150,0    | 1.190,26   | -1.040,26 | TL      |   |
| 23.02.2008       | AHMET KALAYCI              | 12,0     | 8 0,00     | 12,68     | TL      |   |
| 23.02.2008       | DNZ NAK KOM LTD.           | 0,0      | 10 21,60   | -21,60    | TL      |   |
| 23.02.2008       | Perakende Satislar         | 0,0      | 10 50,00   | -50,00    | TL      |   |
| 23.02.2008       | SSS NAK KOOP               | 0,0      | 0,00       | 0,00      | TL.     |   |

### Taksit Raporu:

Yapmış olduğumuz taksitli alış veya satış işlemlerinin takibini sağlayan bir raporumuzdur.

| Ta | iksit Raparla | n         |             |               |          |        |        |        |             |            |
|----|---------------|-----------|-------------|---------------|----------|--------|--------|--------|-------------|------------|
|    | 🛛 🤹 Ya        | ızdır     | ] 🛛 😺       | Çıkış         | 🥝 Yardım | ]      |        |        |             |            |
| I  | Baş Tarihi 🛛  | 26.01.200 | 8 🝷 Her     | ap Adı        |          |        | - 2    |        |             |            |
|    | Fatura No     | TSay      | Vade Tarihi | Hesap Adi     | Açıklama | Tutar  | Odenen | Kalan  | Para Birimi | Diviz Kuru |
|    | 64570         | 1         | 25.03.2009  | YORKA DEM.(   | ÇELÎ     | 166,00 | 166,00 | 0,00   | TL          | 0,0000 🗹   |
|    | 64570         | 2         | 25.04.2009  | YORKA DEM.(   | ÇELI     | 166,00 | 0,00   | 166,00 | TL          | 0,0000 🔲   |
|    | 64570         | 3         | 25.05.2009  | YORKA DEM.(   | ÇELÎ     | 166,00 | 0,00   | 166,00 | TL          | 0,0000 🔲   |
|    | 64570         | 4         | 25.06.2009  | YORKA DEM.(   | PELÍ     | 166,00 | 0,00   | 166,00 | TL          | 0,0000 🔲   |
|    | 64570         | 5         | 25.07.2009  | YORKA DEM.Q   | , ELÍ    | 166,00 | 0,00   | 166,00 | IL.         | 0,0000 🔲   |
|    | 64570         | 6         | 25.08.2009  | YORKA DEM.Q   | , ELÍ    | 1/0,00 | 0,00   | 170,00 | IL          | 0,0000 🔲   |
|    | 64581         | 1         | 18.02.2010  | XYZ TEKSTIL I | .TD.     | 157,00 | 157,00 | 0,00   | TL          | 0,0000 🗹   |
|    | 64581         | 2         | 18.03.2010  | XYZ TEKSTIL I | .TD.     | 157,00 | 0,00   | 157,00 | TL          | 0,0000 🗌   |
|    | 64581         | 3         | 18.04.2010  | XYZ TEKSTÍL I | .TD.     | 157,00 | 0,00   | 157,00 | TL          | 0,0000 🔲   |
|    | 64581         | 4         | 18.05.2010  | XYZ TEKSTÍL L | .TD.     | 157,00 | 0,00   | 157,00 | TL          | 0,0000 🔲   |
|    | 61581         | 5         | 18.06.2010  | XYZ TEKSTIL I | .TD.     | 157,00 | 0,00   | 157,00 | TL          | 0,0000     |
|    | 61581         | 6         | 18.07.2010  | XYZ TEKSTIL I | .TD.     | 159,00 | 0,00   | 159,00 | TL          | 0,0000 🗔   |
|    |               |           |             |               |          |        |        |        |             |            |
| J  |               |           |             |               |          |        |        |        |             |            |

Bu raporla, vade başlangıç tarihine göre tüm taksitlerimizi görebildiğimiz gibi, sadece belirli bir cari karta ait taksit tablosunu da alabiliriz.

### Alış-Satış Raporu:

Alış satış raporu stok bazlı bir rapordur. Bu rapor ile tüm mal alışlarımızı veya satışlarımızı listeleyebiliriz. Satış raporunda satışlarımızın maliyetlerini görebiliriz.

ister lot takipli, istersek lot takipsiz seçeneklere göre ya da tarih aralığına göre filtreleme yapabiliriz.

| Satış Rapo  | nu                 |          |                |                    |          |           |          |         |          |
|-------------|--------------------|----------|----------------|--------------------|----------|-----------|----------|---------|----------|
| 🛛 🌄 Ya      | zdır 🛛 🛛 🔏 Çık     | iş 🗌     | 🕜 Yardını      |                    |          |           |          |         |          |
| laşlangıç T | arihi 01.01.2008   | 💌 Biliş  | Tarihi 31.12.2 | 008 - 🗌 Alış       | ai 🔽     | Satişları | Lot Kulk | 311     |          |
| ot No. St.  | Kod Stok Adı       |          | G              | rubu 🛛 🖪           | arkod    |           | Беро     |         |          |
|             |                    |          | -              | •                  |          |           |          |         | IP -     |
| Stok Kodu   | Stok Ad            | Grubu    | Depo           | Açıklama           | Miktar   | Birim     | B.Fiyat  | A.Tutan | S.Tutan  |
| 0001        | ULUGLARARASI NAK   | Genel    |                |                    | 1,0000   | AD.       | 1.000,00 | 0,000   | 1,000,0  |
| 0001        | ULUSLARARASI NAK   | Genel    |                |                    | 1,0000   | AD.       | 1.000,00 | 0,000   | 1.000,0  |
| 0001        | ULUSI ARABASI NAK  | Genel    | Genel          |                    | 1,0000   | AD        | 2 906,50 | 0,000   | 2 906,50 |
| 0001        | ULUSLARARASI NAK   | Genel    | Genel          |                    | 1,0000   | AD.       | 847,46   | 0,000   | 847,4    |
| 0002        | YURTİÇİ NAKLİYAT B | Genel    | Genel          |                    | 2,0000   | AD.       | 1.098,46 | 0,000   | 1.098,4  |
| 0002        | YURTİÇİ NAKLİYAT B | Genel    | Ganel          |                    | 5,0000   | AD.       | 8.868,00 | 0,000   | 8,808,0  |
| 0003        | DILGISAYAR         | Genel    | Genel          |                    | 1,0000   | AD.       | 0,000    | 0,000   | 0,00     |
| 0003        | BILGISAYAR         | Genel    | Ganel          |                    | 5,0000   | AD.       | 2,700,00 | 0,00    | 2,700,0  |
| 0003        | BILGISAYAR         | Gend     | Genel          |                    | 12,0000  | AD.       | 125,00   | 0,00    | 1.500,0  |
| K0004       | KOMISYON BEDELÍ    | Genel    | Genel          | YURTIÇİ NAKLİYAL K | 5,0000   | AD.       | 405,00   | 0,000   | 405,0    |
| 2345678901  | DENEME             | Genel    | Genel          |                    | 100,0000 | AD.       | 2,05     | 0,000   | 205,0    |
| 0057        | LESSIE 14 DEKSE    | LEADING. | UNIQUAD DO     |                    | n aneo.  | LOCAL D   | A 30.    | 0.605   |          |

Perakende Satışlar:

Hızlı Satış modülü üzerinden yapmış olduğumuz alış veya satış işlemlerini ayrıca raporlamak istediğimizde bu form üzerinden detaylı rapor alabilmekteyiz.

| 🛛 🆏 Ya                   | zdır                     | 🦢 Çıkış                                            | 🔄 🕜 Yardır         |                         |          |               |            |      |
|--------------------------|--------------------------|----------------------------------------------------|--------------------|-------------------------|----------|---------------|------------|------|
| aş. Tarihi<br>it. Tarihi | 01.01.2008<br>26.01.2010 | <ul> <li>Baş. Evrak</li> <li>Bit. Evrak</li> </ul> | No.                | Hesap Adı<br>Evrak Türü | Perakeno | le Satış Fişi | <b>•</b>   | P    |
| Tarih                    | Evrak No.                | Evrak Türü                                         | Hesap Adı          | Açıklama                | BA       | Tutar(TL)     | Tutar(USD) | Tuta |
| 19.01.2008               | P1                       | Perakende Satiş                                    | ADR LOJÍSTIK       | Hızlı Satış             | +        | 0,00          | 0,00       |      |
| 23.02.2008               | P0                       | Perakende Satış                                    | Perakende Satışlar | Hızlı Satış             | +        | 6,00          | 0,00       |      |

Azalan Stoklar:

Stok tanımlarımız sırasında(Bkz. Stok Tanımları) minimum ve maksimum stok değerlerini tanımlamamız halinde, bu rapor vasıtasıyla mevcut stoğumuz üzerinden bir ihtiyaç listesi oluşturabiliriz.

| н | esap Adı      |            |       | Grup     | Depo      |        |          | _     |          |
|---|---------------|------------|-------|----------|-----------|--------|----------|-------|----------|
|   |               |            | -     | <b>T</b> |           |        | - >      | 9     |          |
|   | Stok Kodu     | Stok Adı   | Grubu | Açıklama | Miktar    | Min.   | Eksik    | Birim | Brm.Mikt |
| Ý | 0 <b>0</b> 03 | BİLGİSAYAR | Genel |          | -20,0000  | 5,0000 | 25,0000  | AD.   | 2,5000   |
| - | 8000          | MAZOT      | Genel |          | -601,0000 | 0,0000 | 601,0000 | KG.   | 601,0000 |

Tanımladığımız minimum değerlerin altında kalan stoklar bize listelenmektedir.

Gelir-Gider Tablosu:

Gelir-gider tablosu resmi muhasebede gerekli olan bir muhasebe raporudur. Belirli ibr formatı bulunmaktadır. Bu formata göre dilersek yazdırabilir ya da Excel formatında döküman olarak alabiliriz.

| Gelir - Gider Ta | blosu                                         |                     |           |
|------------------|-----------------------------------------------|---------------------|-----------|
| 🛛 🆏 Yazd         | ır 🕜 Yardının 🛛 🍇 Çıkış                       |                     |           |
| Baş. Tarihi      | 01.01.2008 • Bit. Tarihi 31.12.2008 • Diger 5 | atışlar Dahil 🔲 🛛 🌔 | 2         |
| Ana Hsp.Kd.      | Hesap Adı                                     | Cari Donem          |           |
| 60               | A - BRÜT SATIŞLAR                             |                     | 19.673,02 |
| 600              | 1 - Yurtiçi Satışlar                          | 18,173,02           |           |
| 601              | 2 - Yurtdışı Satışlar                         | 1.500,00            |           |
| 602              | 3 - Diğer Gelirler                            | 0,00                |           |
| 61               | B - SATIŞ İNDİRİMLERİ                         |                     | 0,00      |
| 610              | 1 - Satiştan İadeler                          | 0,00                |           |
| 611              | 2 - Satış İskontoları                         | 0,00                |           |
| 612              | 3 - Diğer İndirimler                          | 0,00                |           |
| -                | C - NET SATIŞLAR                              |                     | 19.673,02 |
| 62               | D - SATIŞLARIN MALİYETİ                       |                     | 2,00      |
| 620              | 1 - Satilan Mamüller Maliyeti                 | 0,00                |           |
| 621              | 2 - Satilan Ticari Mallar Maliyeti            | 2,00                |           |
| 622              | 3 - Satilan Hizmet Maliyet                    | 0,00                |           |
| 623              | 4 Diğer Satışların Maliyeti                   | 0,00                |           |
|                  | BRÜT SATIŞ KARI VEYA ZARARI                   |                     | 19.671,02 |
| 63               | E - FAALIYET GIDERLERI                        |                     | 0,00      |
| 630              | 1 - Araştırma ve Geliştirme Gid.              | 0,00                |           |
| 631              | 2 - Pazarl, Satiş Gid.                        | 0,00                |           |
| 632              | 3 - Genel Yönetim Gid.                        | 0,00                |           |
| -                | FAALİYET KARI VEYA ZARARI                     |                     | 19.671,02 |
| 64               | F - DÍĞ.FAAL OLAĞ.GEL. VE KAR.                |                     | 0,00      |
| 640              | 1 - İştiraklerden Temettü Gelirleri           | 0,00                |           |
| 641              | 2 - Bağlı Ortaklıklardan Ternettü Gel.        | 0,00                |           |
| 642              | 3 - Faiz Gelirleri                            | 0,00                |           |
| 040              |                                               | 0.26                |           |

### Bilanço:

Bilanço raporu da muhasebe tabanlı resmi bir rapordur. Belirli bir formatta, aktif ve pasif olarak iki farklı seçenekte alınmaktadır. Yazdırılabilir veya Excel formatında alınabilir.

| 🛛 🌄 Yazd    | ir 🛛 🕜 Yarcım 🦉                            | Çıkış                         |              |
|-------------|--------------------------------------------|-------------------------------|--------------|
| aş, Tarihi  | 01.01.2008 <b>•</b> Dr. Tarihi 3           | 1.12.2008 - 🕑 Aktif Bilanço 🔿 | Padf Bilanço |
| \na Hap.Kd. | Hesap Adı                                  | Cari Dönem                    |              |
| 10          | A . HAZIR DEĞERLER                         |                               | 3 781,33     |
| 100         | 1 Kasa                                     | 9.961 <mark>,1</mark> 5       |              |
| 101         | 2 - Alman Çekler                           | 16.272,48                     |              |
| 102         | 3 - Bankalar                               | -2.530,00                     |              |
| 103         | 4 - Verilen Çekler ve Ödeme Emirleri       | 0,00                          |              |
| 108         | 5 - Diğer Hazır Değerler                   | 0,00                          |              |
| 11          | B MENKUL KIYMETLER                         |                               | 0,00         |
| 110         | 1 - Hisse Senetleri                        | 0,00                          |              |
| 111         | 2 Özel Kesim Tahvil Senet ve Bonolar       | 0,00                          |              |
| 12          | C - TİCARİ ALACAKLAR                       |                               | 11.757,16    |
| 1240        | 1 - Abolar                                 | 11 757,16                     |              |
| 121         | 2 - Alacak Senetien                        | 0,00                          |              |
| 122         | 1 Nacak Senetleri Reeskontu ( )            | 0,00                          |              |
| 126         | 2 - Verilen Depozito ve Teminatlar/K.V.    | 0,00                          |              |
| 127         | 2 - Diğer Ticari Alacaklar                 | 0,00                          |              |
| 128         | 2 - Şüpheli Ticari Alacaklar               | 0,00                          |              |
| 129         | 2 - Şüpheli Ticari Alacaklar Karşılığı (-) | 0,00                          |              |
| 40          | D. BIČED ALACAMIAN                         |                               | 0.00         |

Stok Bazlı Ekstre:

Adından da anlaşılacağı gibi stok takibi için hazırlanmış bir rapordur. Bir cari ekstreye ait tüm stoklu işlemlerin dökümünü yapmayı sağlar. Firmanın alış ve satışlarının detayını verir.

| 🔰 🌄 Ya                   | ızdır 🐐 🧏 Çıkış 🤗                                           | Yardım   |       |                     |          |
|--------------------------|-------------------------------------------------------------|----------|-------|---------------------|----------|
| laş Tarihi<br>lit.Tarihi | 01.01.2008 • Hesap Adı XYZ TEKSTİL<br>31.12.2008 • Evr.Tür. |          | - 2   |                     |          |
| Stok Kodu                | Stok Adı                                                    | Miktar   | Birim | Birim Fyt.          | Tutar    |
| 0001                     | ULUSLARARASI NAKLİYAT BEDELİ                                | -1,0000  | AD.   | 1.000,000000        | 1.000,00 |
| 0001                     | ULUSLARARASI NAKLİYAT BEDELİ                                | -1,0000  | AD.   | 847,4600 <b>0</b> 0 | 847,46   |
| 0002                     | YURTİÇİ NAKLİYAT BEDELİ                                     | -4,0000  | AD.   | 1.310,750000        | 5.243,00 |
| 0003                     | BİLGİSAYAR                                                  | -1,0000  | AD.   | 800,00000           | 800,00   |
| 0003                     | BILGISAYAR                                                  | -2,0000  | AD.   | 600,000000          | 1.200,00 |
| 0007                     | LEGRIS 1/4 REKOR                                            | 11,0000  | KOLÍ  | 16,000000           | 176,00   |
| 0007                     | LEGRIS 1/4 REKOR                                            | -8,0000  | KOLÍ  | 16,000000           | 128,00   |
| 0008                     | MAZOT                                                       | 100,0000 | KG.   | 2,500000            | 250,00   |
| 0009                     | KURŞUN KALEM                                                | -20,0000 | AD.   | 10,000000           | 200,00   |
| 0013                     | EARDAK                                                      | -3,0000  | AD.   | 5,000000            | 15,00    |

# ARAÇLAR:

Programın işleyişi ile ilgili olan ayarlamalar bu bölümde yer almaktadır.

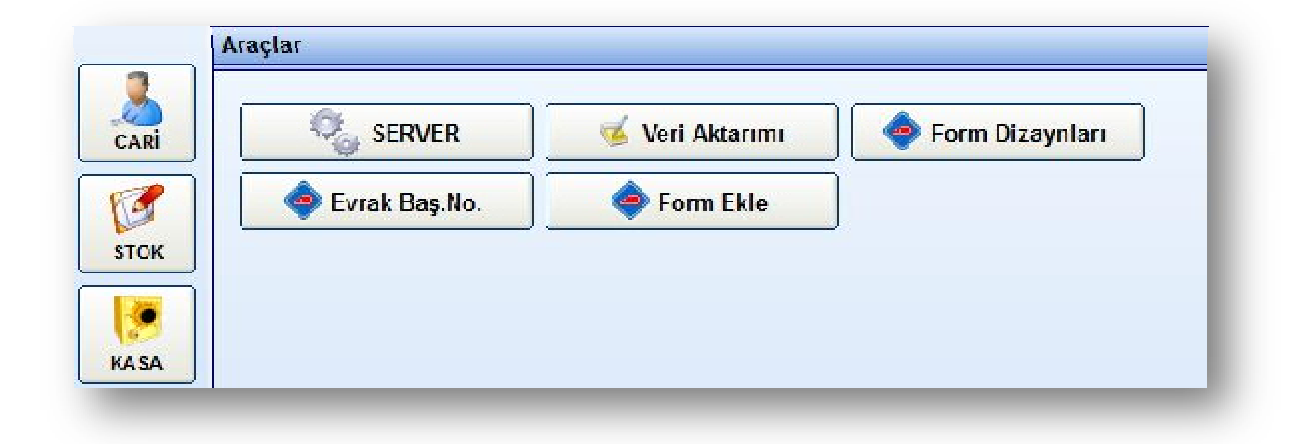

Server ayarları, Veri aktarımı, Form dizaynları, evrak başlangıç numaraları, Form Ekle. Bu seçeneklerden bazıları sizin kullanımınız içindir. Ancak, bazı ayarları değiştirmeden önce teknik destekteki arkadaşlarımızla görüşmeniz sizin için faydalı olacaktır. Burada öncelikle sizin kullanabileceğiniz özellikler anlatılacaktır.

Yorka Ticari Entegre

Form Dizaynları:

Form Dizayn Editörü, program içerisinde kullanacağınız çeşitli yazdırma şablonlarının tasarımı için hazırlanmış bir formdur. Bu form vasıtası ile , Excel formatındaki şablonlarda, her bir alana hangi değerin gideceğini ayarlamanız mümkün olmaktadır.

| ikey<br>Dikey<br>E<br>I<br>A<br>C<br>C      | Seç<br>Yatay<br>Yatay<br>2<br>111<br>7<br>4<br>36<br>23 |                                                                                                    |
|---------------------------------------------|---------------------------------------------------------|----------------------------------------------------------------------------------------------------|
| ikey<br>Dikey<br>E<br>I<br>I<br>A<br>C<br>C | Sec<br>Yatay<br>Yatay<br>2<br>101<br>7<br>4<br>36<br>23 | <u>बबबब</u> ा –                                                                                                    |
| ikey<br>Dikey<br>E<br>I<br>I<br>A<br>C<br>C | Yatay<br>Yatay<br>2<br>111<br>7<br>4<br>36<br>23        | <u></u>                                                                                                    |
| Dikey<br>B<br>II<br>A<br>C<br>C             | Yatay<br>2<br>111<br>7<br>4<br>36<br>23                 | ব্যর্থন্                                                                                                    |
| Dikey<br>E<br>II<br>A<br>C<br>C             | Yatay<br>2<br>111<br>7<br>4<br>36<br>23                 | বর্র                                                                                                    |
|                                             | 2<br>111<br>7<br>4<br>36<br>23                          | ববের                                                                                                    |
| л<br>А<br>С<br>С                            | 111<br>7<br>4<br>36<br>23                               | <u>র</u><br>ব                                                                                                    |
| 1<br>A<br>C<br>C                            | 7<br>4<br>36<br>23                                      | 2                                                                                                    |
| A<br>C                                      | 4<br>36<br>23                                           | 2                                                                                                    |
| C<br>C                                      | 36<br>23                                                | $\overline{\mathbf{v}}$                                                                                                    |
| C                                           | 23                                                      |                                                                                                    |
|                                             |                                                         |                                                                                                    |
| 1                                           | 30                                                      | $\overline{\mathbf{A}}$                                                                                                    |
| 1                                           | 31                                                      |                                                                                                    |
| 1                                           | - 32                                                    |                                                                                                    |
| 1                                           | 33                                                      |                                                                                                    |
| 1                                           | 34                                                      | <b>V</b>                                                                                                    |
| E                                           | 3                                                       | 2                                                                                                    |
| E                                           | 4                                                       |                                                                                                    |
| 11                                          | 7                                                       |                                                                                                    |
| 0                                           | 8                                                       |                                                                                                    |
| C                                           | 20                                                      |                                                                                                    |
| A                                           |                                                         |                                                                                                    |
|                                             |                                                         | I         34           E         3           E         4           U         7           D         8           C         20           A |

Yazdırma için kullanacağınız tüm şablonlar, programın kurulu olduğu dizinde şablonlar klasörü içerisinde bulunmaktadır. Bu klasörü aşağıdaki dizinin altında bulabilirsiniz: C:\Program Files\Yorka\sablon\

Bu klasör içerisindeki fatura.xls dosyası sizin fatura şablonunuzdur. Bu şablonu düzenleyerek kendi matbu faturanıza özel bir tasarım oluşturabilirsiniz.

| Form Adı               | Fatura Şablon | Dosyası |       |            |      |
|------------------------|---------------|---------|-------|------------|------|
| FATURA                 | <b>_</b>      |         | Seç   |            |      |
| Alan <mark>A</mark> dı |               | Dikey   | Yatay |            |      |
| Ftr_No                 |               | В       | · 10  | <b>e</b> ( | Ekle |
| Alan Adı               |               | Dikey   | Yatay |            |      |
| TAMUNVAN               |               | В       | 2     | 7          |      |
| -                      |               |         | 1     |            |      |

Öncelikle örnek veriler ile Excel formatındaki dosyayı faturanıza uygun hale getirin. Daha sonra, form dizayn editörü üzerinden, ilgili alanların hangi Excel hücresine gideceğini ayarlayarak tasarımınızı tanımlayın.

Form adı bölümünden FATURA seçeneğini seçin. Daha sonra aşağıdaki alanları tek tek tıklayarak düzenleyin. Tıkladığınız alan yukarıdaki kutulara gelecektir. Daha sonra dikey ve yatay değerleri girerek EKLE düğmesine basın. Eğer bu alanın faturanızda çıkmasını istemiyorsanız, en sağdaki işareti kaldırmanız gerekmektedir.

Tüm parametre ayarlarınızı girdikten sonra, formun üstündeki KAYDET düğmesine basarak tasarımınızı kayıt altına almayı unutmayın.

Dikkatli yaptığınız takdirde kısa bir sürede ve kolayca kendi tasarımınızı hazırlayabilirsiniz.

Tasarım konusunda zorlanacak olursanız teknik destekteki arkadaşlarımız sizin için bu ayarlamaları yapacaklardır.

Toplu Fiyatlandırma:

Mevcut stok listemiz üzerinden toplu olarak fiyat değişiklikleri yapmamızı sağlayan bir araçtır. Gruplara ayırdığımız stok kalemlerimizin, grup bazıda fiyat değişikliklerini yapabiliriz.

| Тор                | lu Fiyat C | leģişi kliği            |            |                |       |              |       |            |             |            |             |     |
|--------------------|------------|-------------------------|------------|----------------|-------|--------------|-------|------------|-------------|------------|-------------|-----|
|                    | 🏂 Kæyd     | et 🛛 🏷 Yazdır           | Çıkış      |                |       |              |       |            |             |            |             |     |
| Sla                | k Adı 🛛    |                         |            | - Bork         | .od   |              |       |            |             |            |             |     |
| Grubu<br>Stok Kod. |            | 01 - Genel              | 🗾 Dep      | 🔟 Deposu 📃 🗾 🔑 |       |              |       |            | Cran Uygula |            |             |     |
|                    |            | Stok Adı                | Yeni       | Yeni Fyt1      |       | i Fyt 2      | Yei   | Yeni Fyt.3 |             | Uygula     |             |     |
|                    |            |                         |            |                |       | Ŧ            |       | -          |             | <b>•</b> . | Tümüne Uygu | 8   |
| E.                 | Tümünü Se  | ç                       |            |                |       |              |       |            |             |            |             |     |
|                    | St.Kod     | Stok Adı                | Stok Grubu | Fiyat 1        | Birim | Fiyat 2      | Birim | Fiyat 3    | Birim       | Yeni Fyt.1 | Birim       | Yer |
| P                  | 0001       | <b>ULUSLARARASI NAK</b> | 01 Genel   | 0,00           | L     | 0,0 <b>0</b> | π     | 0,00       | π           | 0,00       | TL          |     |
| $\mathbf{Z}$       | 0002       | YURTİÇİ NAKLİYAT BI     | 01 Genel   | 0,00           | TL    | 0,00         | TL.   | 0,00       | TL.         | 0,00       | TL          |     |
| $\Box$             | 0003       | BILGISAYAR              | 01 Genel   | 34,00          | TL    | 36,00        | TL    | 27,00      | TL.         | 34,00      | TL          |     |
| $\mathbf{Z}$       | K0004      | KOMISYON BEDELI         | 01 Genel   | 0,00           | TL    | 0,00         | π     | 0,00       | π           | 0,00       | TL          |     |
| 2                  | 134567890  | P DENEME                | 01 Genel   | 0,00           | TL    | 0,00         | TL.   | 0,00       | TL.         | 0,00       | TL          |     |
| $\mathbf{Z}$       | 0008       | MAZOT                   | 01 Genel   | 0,00           | TL    | 0,00         | TL    | 0,00       | TL.         | 0,00       | TL          |     |
| $\mathbf{Z}$       | 0009       | KURŞUN KALEM            | 01 Genel   | 0,00           | п     | 0,00         | TL    | 0,00       | TL          | 0,00       | TL          |     |
|                    |            |                         |            |                | -     |              | _     |            | _           |            |             |     |

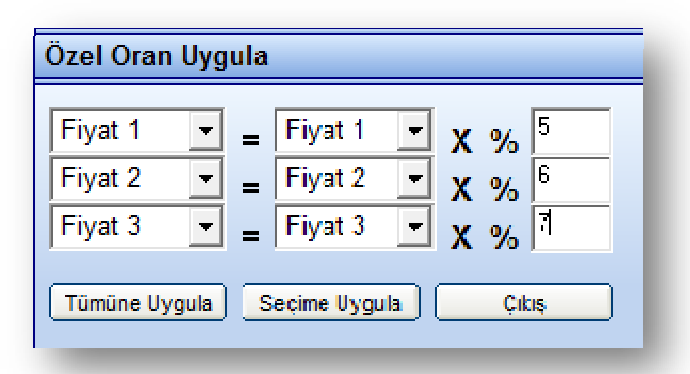

Öncelikle stok grubunuzu seçerek listemizi oluşturuyoruz.

Daha sonra oran uygula düğmesine basıyoruz. Açılan Oran uygulama formu üzerinde, fiyatlara oran uygulayarak fiyat değişiklikleri yapıyoruz. Oranları ayarladıktan sonra, tümüne uygula veya seçime uygula düğmelerine basarak, fiyatlara yansıtıyoruz. Yaptığımız değişikliklerin kayıt altına alınabilmesi için formun üzerindeki KAYDET düğmesine basarak işlemlerimizi tamamlıyoruz.

### Dış Veri Alma Sihirbazı:

Dış veri alma sihirbazı ile, başka bir programda bulunan stok veya cari tanımlamalarınızı Yorka Ticari programınıza aktarmanızı sağlayan bir modüldür. Diğer programdan Ms Excel formatında aldığınız tanımlamaları, bu modül vasıtasıyla yeni programınıza kolayca aktarabilirsiniz.

Veri Aktarımı:

Veri aktarımı modülü, program altında farklı bir şirket veritabanı açtığınızda, eski veritabanındaki tanımlamaların veya devir bakiyelerinin aktarımına yardımcı olacak bir modüldür.

| 🥳 Başlat        | Çı 😺 | kış 🛛 🥝 Yardım        |
|-----------------|------|-----------------------|
| Kaynak Şirket   | 100  | Hedef Şirket          |
| L               |      |                       |
| TANIMLAR        |      | DEVIRLER              |
| Hesaplar        |      | Cari Devirler         |
| Stok Tanımları  |      | Stok Devirleri (Lot.) |
| Diğer Hesaplar  |      | Stok Devirleri        |
| İşlemler        |      | Sipariş Devirleri 🗌   |
| Evrak Tanımları |      |                       |
| Gruplar         |      |                       |
| Depolar         |      |                       |

Öncelikle yeni şirket aç seçeneği ile yeni bir şirket açıp daha sonra bu bölüme geliniz. Bu form üzerinden, kaynak(eski şirket veritabanı) ve hedef(Yeni şirket veritabanı) veritabanlarını seçtikten sonra, aşağıdaki alanları işaretleyerek aktarmak istediğiniz verilerinizi seçin. Daha sonra BAŞLAT düğmesine basarak verilerinizin aktarımını yapabilirsiniz.

### Lütfen Dikkat:

Bu bölümde çok dikkatli olmanız gerekmektedir. Zira, yanlış kaynak veya hedef veritabanlarını seçmeniz halinde geçmiş döneme ait verileriniz kaybolabilir. Bu işlemleri yapmadan önce geçmiş verilerinizi yedeklemenizi tavsiye ederiz.

#### Silinen Kayıtlar Raporu:

Program içerisinde silinen tüm kayıtların ayrı bir kaydı bulunmaktadır. Böylece, hatalı olarak silinen kayıtların bulunarak tekrar geri getirilmesi sağlanabilmektedir.

| Silinen  | ilinen Kayrtlar       |             |                |               |                     |          |         |               |               |      |            |             |              |         |
|----------|-----------------------|-------------|----------------|---------------|---------------------|----------|---------|---------------|---------------|------|------------|-------------|--------------|---------|
| Başlanış | 🔓 Çıkış<br>gıç Tarihi | 01.01.200   | Yardım         | Bitiş Tarihi  | 31. <b>1</b> 2.2000 | • 2      | 2       |               |               |      |            |             |              |         |
| SI       | Tarih                 | Evrak No.   | Evrak Türü     | Borçlu Hesar  | Alacaklı Hes        | Stok Kd. | Miktor  | B.Fiyat       | Açıklama      | ON : | Tutar (TL) | Tutar (USD) | Futar (EURO) | Pr.Brm. |
|          | 5.11.2008             | 4353        | 1 - Salış Fal  | 120.01.0001   | 600.01.0002         |          |         | 1.355,930000  | DENEME        |      | 1.355,93   | 0,00        | 0,00         | TL.     |
| V 12     | 5 11 2008             | 4353        | 1 - Sahş Hat   | 120 01 0001   | 391 01 001          |          |         | 0,000000      | DENEME        |      | 244,07     | 0,00        | 0,00         | Ш       |
| I 🗹 😢    | 5.11.2008             | 324324      | 2 Alış Fatur   | 153.01.0002   | 320.01.0003         | 0002     | 1,0000  | 67,796600     |               | 18   | 67,80      | 0,00        | 0,00         | TL.     |
| IZ 0     | 5.11.2008             | 324324      | 2 - Alış Fatur | r 191.01.001  | 320.01.0003         |          |         | 0,000000      |               |      | 12,20      | 0,00        | 0,00         | TL.     |
| 2        | 0.12.2008             | K17         | 16 - Diğer Sa  | 8 320.01.0003 | 153.01.0004         | K0004    | -1,0000 | 50,000000     | Komisyon Br   | 18   | 50,00      | 0,00        | 0,00         | TL.     |
| I 🗹 🥹    | 0.12.2008             | K17         | 9 - Tahsilat N | 100.01.001    | 320.01.0004         |          |         | 0,00000       | Peşin Tahsila |      | 50,00      | 0,00        | 0,00         | TL.     |
| Z 1      | /.02.2008             | 45555       | 10 - Ödeme l   | 320.01.0003   | 100.01.001          |          |         | 0,000000      | 34 00 63357   |      | 100,00     | 0,00        | 0,00         | IL.     |
| 0        | 1.01.2008             |             | 0 Yil Devri    | 320.01.0006   | 500.01.001          |          |         | 0,000000      |               |      | 0,00       | 0,00        | 0,00         | TL.     |
| 2        | 1.02.2008             | K53         | 23 - Kasa İşi  | 320.01.0006   | 100.01.001          |          |         | 0,000000      | 34 FF 6667:   |      | 100,00     | 0,00        | 0,00         | TL.     |
|          |                       | a contra    |                |               | 400.00.004          |          |         | • • • • • • • |               |      |            | 0.00        | 0.00         | -       |
| Borglu   | Hesap                 |             |                |               | Alacaklı            |          |         |               |               |      |            |             |              |         |
| Tari     | h Evr                 | ak No. 🛛 Li | ot No. Stok    | Kodu Stok A   | ad .                | Giren    | Çikan I | Birim Kime    |               | Kim  | den        | Cek         | No.          |         |
|          |                       |             |                |               |                     |          | -       |               |               |      |            |             |              |         |
|          |                       |             | _              |               |                     |          |         |               |               |      |            |             | _            |         |

#### Evrak Başlangıç No:

Program içerisinde kullanılan tüm evrakların (Fatura, irsaliye,siparş,kasa vs.) evrak başlangıç numaralarını bu formdan tanımlayabiliriz.

| Evrak Ba | ışlangıç No. Düze <i>nlen</i> | ne       |
|----------|-------------------------------|----------|
| 🥵 Ka     | ydet 🛛 🔏 Çıkış                |          |
| İçerik   | Geçerli No.                   | Ekle Sil |
| Íçerik   | No.                           |          |
| S        | 1                             |          |
| P        | 2                             |          |
| K        | 108                           |          |
| C        | 10                            |          |
| A        | 2                             |          |
| 1        | 32444                         |          |
| F        | 64584                         |          |
| ST       | 8                             |          |
| N        | 3                             |          |
| R        | 2                             |          |
|          |                               |          |
|          |                               |          |

Yedekleme:

Güvenlik açısından verilerimizi zaman zaman yedeklememiz faydalı olacaktır. Araçlar bölümünde yer alan yedekle modülü, verilerimizi CD veya DVD ortamına yedeklememizi sağlayan bir araçtır. Sürücüye CD yi yerleştirdikten sonra başlat düğmesine basarak yedekleme işlemini başlatabiliriz.

| ütlen Yedeklerne Co | d'sini Sürücüye Takın |
|---------------------|-----------------------|
| C. Başla            | Çıkış                 |

CD yerine başka bir birime, hard disk veya flash belleğe yedeklemek için aşağıdaki adresi izleyerek YORKA klasörünü kopyalamamız yeterli olacaktır:

C:/Program Files/Yorka

**TANIMLAMALAR** 

Cari Gruplar:

Tanımladığımız cari hesap kartlarını ihtiyacımıza göre gruplandırabiliriz. Örneğin, şehirlere göre, meslek gruplarına göre, satılan ürün gruplarına gibi. Bu grupları Üst tanımlamalar menüsünde Cari Grup tanımları bölümünden tanımlayabiliriz.

| Cari Grup Bi                      | gileri                                           | X                                                                               |
|-----------------------------------|--------------------------------------------------|---------------------------------------------------------------------------------|
| 🔖 Yeni                            | 🥳 Kaydet 🔋 👸 Sil                                 | Çıkış 🔗 Yardım                                                                  |
| Cari Türü                         |                                                  | -                                                                               |
| Grup Kodu                         |                                                  |                                                                                 |
| Grup Adı                          |                                                  |                                                                                 |
| Mevcut Cari                       | Grup Bilgileri                                   |                                                                                 |
|                                   |                                                  |                                                                                 |
| Grup Kodu                         | Grup Adı                                         | Ana Hesap Adı                                                                   |
| Grup Kodu<br>01                   | Grup Adı<br>Genel                                | Ana Hesap Adı<br>320 SATICILAR                                                  |
| Grup Kodu<br>01<br>01             | Grup Adı<br>Genel<br>Genel                       | Ana Hesap Adı<br>320 SATICILAR<br>120 ALICILAR                                  |
| Grup Kodu<br>01<br>01<br>05       | Grup Adı<br>Genel<br>Genel<br>İSTANBUL           | Ana Hesap Adı<br>320 SATICILAR<br>120 ALICILAR<br>120 ALICILAR                  |
| Grup Kodu<br>01<br>01<br>05<br>06 | Grup Adı<br>Genel<br>Genel<br>İSTANBUL<br>PETROL | Ana Hesap Adı<br>320 SATICILAR<br>120 ALICILAR<br>120 ALICILAR<br>320 SATICILAR |

Cari Türü: Grubun bağlı olacağı ana hesap türü. 120 Alıcılar veya 320 Satıcılar.

Grup kodu: Program tarafından sıra ile otomatik olarak verilir.

Grup Adı: Kendi belirlediğimiz bir ad girebiliriz.

Tanımlamalarımızı yaptıktan sonra KAYDET düğmesine basarak kayıt altına alırız.

Önceden tanımlanmış bir kaydı düzenlemek için, önce ilgili satırı tıklayarak bilgileri üst bölüme alırız. Daha sonra verilerimizi düzenleyerek KAYDET düğmesine basarız.

Stok Grupları:

Stok kartlarımızı farklı şekillerde gruplandırabilir, raporlarımızda bu gruplara göre filtreleme yapabiliriz. Stok grupları tanımlamak için, Üst tanımlamar menüsünde Stok grupları bölümüne giriyoruz.

| <b>*</b>   | Yeni 💰 Kaydet 👸 S   | ill 😺 Çıkış 🔗 Yardım     |
|------------|---------------------|--------------------------|
| Hesap      | Türü                | •                        |
| Grup I     | (odu                |                          |
| Grup /     | Adi I               |                          |
| /levcut    | Stok Grup Bilgileri |                          |
| Grup K     | odu Grup Adı        | Ana Hesap                |
| 01         | Genel               | 153 TICARI MALLAR        |
| 02         | MAG                 | 153 TÍCARÍ MALLAR        |
| 03         | LEGRIS              | 153 TÍCARÍ MALLAR        |
| <b>A</b> 4 | GR1                 | 150 ILK MADDE VE MALZEME |

Hesap Türü: Stok grubunun bağlı olacağı stok ana hesabını seçiyoruz. Ticari mallar için 153, hammadeler için 150, ürettiğimiz mamüller için 152 ana hesabını seçebiliriz.

Grup kodu: Bu kod program tarafından otomatik olarak verilecektir.

Grup Adı: Bizim belirlediğimiz bir grup adı girebiliriz.

Alanları doldurduktan sonra KAYDET düğmesine basarak kayıt altına alıyoruz.

Önceden tanımlanmış bir kaydı düzenlemek için, önce ilgili satırı tıklayarak bilgileri üst bölüme alırız. Daha sonra verilerimizi düzenleyerek KAYDET düğmesine basarız.

Depo Tanımları:

Stok işlemlerinde daha hızlı işlem yapabilmek ve farklı depolarımızın envanterini takip edebilmek için farklı depolar tanımlayabiliriz.

|                                         | Yeni 🐝 Kaydet                                                                | 🗑 sii                           | 8                                                           | Çıkış                             | 🕜 Yardım |
|-----------------------------------------|------------------------------------------------------------------------------|---------------------------------|-------------------------------------------------------------|-----------------------------------|----------|
| Depo<br>Depo<br>Depo                    | Ture  <br>Kodu  <br>Adı                                                      |                                 |                                                             |                                   |          |
| anımlı                                  | Depolar                                                                      | _                               | _                                                           | _                                 | _        |
| anımlı<br>Depo H                        | Depolar<br>Codu Depo Adi                                                     | Ала                             | Hesap Adı                                                   | _                                 | 1        |
| anımlı<br>Depo P<br>01                  | Depolar<br>(odu)Depo Adi<br>Genel                                            | Ana<br>153                      | Hesap Adı<br>TİCARİ MA                                      | LLAR                              |          |
| ianumli<br>Depo H<br>01<br>02           | Depolar<br>Colt, Depo Adi<br>Genel<br>URETIM                                 | Ana<br>153<br>162               | Hesap Adı<br>TİCARİ MA<br>MAMULLE                           | LLAR<br>R                         |          |
| Depo H<br>D1<br>02<br>03                | Depolar<br>Codt, Depo Adi<br>Genel<br>URETIM<br>HAMMADDE                     | Ana<br>153<br>162<br>150        | Hesap Adı<br>TİCARİ MA<br>MAMULLE<br>İLK MADDI              | LLAR<br>R<br>E VE MAI             |          |
| anuml<br>Depo P<br>01<br>02<br>03<br>04 | Depolar<br>Gold, Depo Adi<br>Genel<br>URETIM<br>HAMMADDE<br>YEDEK PARÇA DEPO | Ana<br>153<br>162<br>150<br>150 | Hesap Adı<br>TİCARİ MA<br>MAMULLE<br>İLK MADDI<br>İLK MADDI | LLAR<br>R<br>E VE MAI<br>E VE MAI | 2        |

Depo Türü: Deponun tanımlı olduğu stok ana hesabını seçiyoruz. (153 – Ticari Mallar gibi)

Depo Kodu: Depo kodu program tarafından otomatik olarak verilecektir.

Depo Adı: Bizim belirleyeceğimiz bir depo adı olabilir.

Alanları doldurduktan sonra KAYDET düğmesine basarak kayıt altına alıyoruz.

Önceden tanımlanmış bir kaydı düzenlemek için, önce ilgili satırı tıklayarak bilgileri üst bölüme alırız. Daha sonra verilerimizi düzenleyerek KAYDET düğmesine basarız.

#### Görsel Tanımlar:

Programın teması farklı renklere göre değişebilmektedir. Tanımlar menüsünde Görsel tanımlar bölümüne girerek, tanımlanmış renklerden istediğimizi seçerek kullanabiliriz.

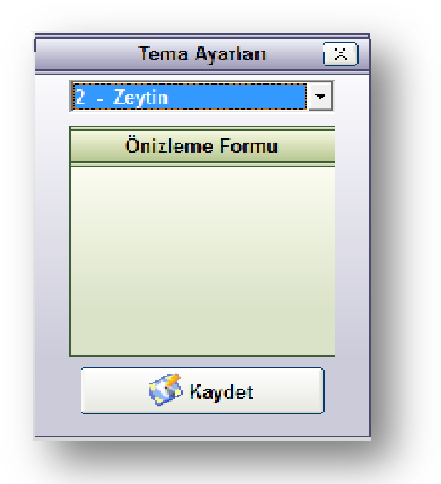

Programı kapatıp açtığımızda formlarımızın rengi değişecektir.

Plasiyer Tanımları

Evrak Tanımları

Personel Tanımları

Ana Hesaplar

İşlem Tanımları

Kullanıcı İşlemleri